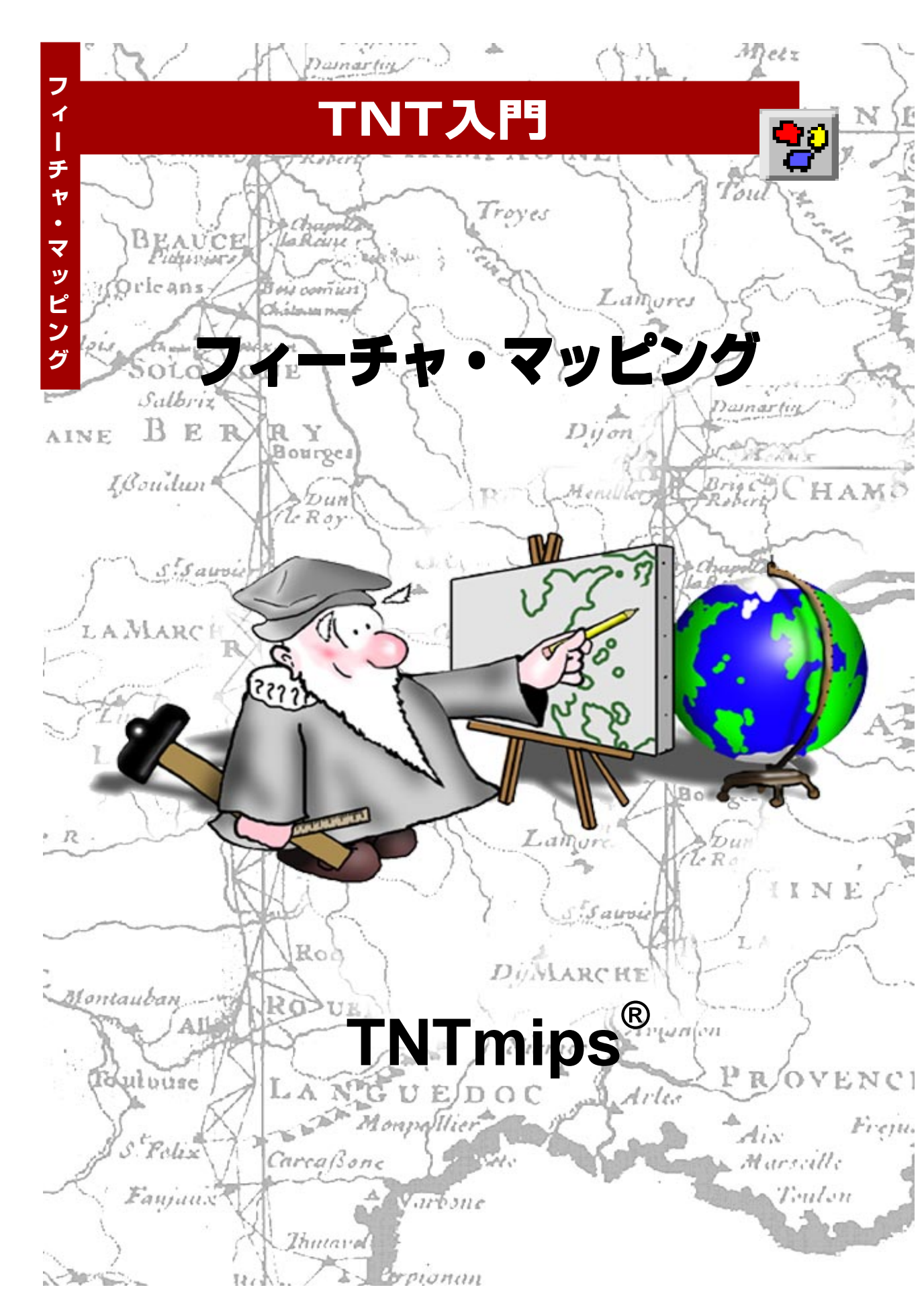

#### はじめに

本書では、画像から地上の地物を解釈するための技法を紹介します。フィーチャ・マッピングは、地図化したい地物のサンプル区域の識別を、対話的操作により助けます。次に、フィーチャ・マッピングはこれらの地物を含む画像内のすべての区域を検索して強調表示にします。続いてユーザは、対話的なツールを使用して、どの強調表示区域を保存するかを決定します。本書は、TNTmips®の強力なフィーチャ・マッピング処理のすべての基本ツールに慣れていただけるよう、一連の練習問題を通して一歩一歩、ユーザに紹介していきます。

必須基礎知識 本書では、読者が『TNT入門:地理空間データ表示』と『TNT入門:システムの基本操作』 の冊子の練習問題を完了しているものと仮定しています。プロジェクト・ファイルに格納されたラスタ、ベ クタ、CAD、TIN、データベースなどのオブジェクトの選択や表示の仕方など、基本的な操作についてはこ れらの練習問題に示されています。また、表示オブジェクトの移動や拡大の方法や通常のファイル/オブ ジェクト選択処理の使い方も理解しておく必要があります。本書では、これらの基本的な操作については 繰り返して説明しません。

サンプルデータ 本書の練習問題では、TNT製品に添付されているサンプルデータを使用します。TNT製品のCDにアクセスできない場合は、マイクロイメージ社のウェブサイトからデータをダウンロードできます。最初の一連の練習問題では、LITEDATA ディレクトリの FEATMAP データ・コレクションの SECT27R プロジェクト・ファイルの中にあるオブジェクトを使用します。次の一連の練習問題では、BEREAPC および BEREAMSS プロジェクト・ファイルの BEREA データ・コレクション (LITEDATA データ・コレクション) の中にあるオブジェクトを使用します。

**その他の資料**本書には、フィーチャ・マッピングの機能の概要しか示されておりません。詳細については TNTオンライン・リファレンス・マニュアルを参照してください。フィーチャ・マッピング作成について5 0ページ以上に渡って説明しています。

**TNTmipsとTNTlite™** TNTmipsには2つのバージョンがあります。プロフェッショナル・バージョンと、 無料バージョンであるTNTliteです。本書では、どちらのバージョンも「TNTmips」と呼ぶことにします。 プロフェッショナル・バージョンにはソフトウェア・ライセンス・キーが必要です。このキーがない場合、 TNTmipsはTNTliteモードで動作し、オブジェクト・データのサイズが制約されるほか、データの書き出し もできません。

TNTeditやTNTview、TNTatlasではフィーチャ・マッピングを使用できません。TNTliteでは、添付された サンプルの地理データを使用して、本書のすべての練習問題を完全に実行することができます。

Merri P. Skrdla 博士、2002年5月21日

©MicroImages, Inc. 2002

ー部のイラストでは、カラー・コピーでないと重要な点がわかりにくい場合があります。マイ クロイメージズ社のウェブ・サイトから本書を入手されれば、カラーで印刷したり表示できま す。また、このウェブ・サイトからは、『TNT 入門』のその他のテーマに関する最新のパンフ レットも入手できます。インストール・ガイド、サンプル・データ、および最新バージョンの TNTliteをダウンロードできます。アクセス先は次の通りです。

http://www.microimages.com

## フィーチャ・マッピングの世界にようこそ

遠隔撮影された画像をデジタル形式に変換する第一の目的は、写真を解 釈することにあります。画像に含まれる情報の分類は、画像解釈の主な アプリケーションの一つです。人間の脳は非常に強力な解析ツールであ り、意識的に努力しなくとも、受け取った大量の情報を自動的に分類し ます。しかしこの解釈では、スペクトルの内、可視領域の画像に変換さ れた3つの成分に限られています。また、赤外線、赤、緑の放射成分を RGBのカラー領域にシフトさせて記録するカラー赤外線写真などのよ うに、スペクトルの他の領域を目に見える形に変換した表現を解釈する 方法を学習することもできます。

遠隔撮影された画像には多くの場合、1つのRGB表現に変換できない ほど多くの帯域が含まれており、一つの地表植被を別の地表植被と区別 するのにすべての帯域が重要な役目を果たします。自動化された画像処 理により、ユーザは、これらの情報をすべて使用できます。TNTmipsに は、自動分類(教師付き、教師なし)、フィーチャ・マッピング、手動解 釈の機能があります。自動分類法は、衛星画像のように全体的に均一な 性質を持つ高品質イメージに使用できるよう設計されています。空中写 真や特殊な空中ビデオ写真には、衛星写真には見られないビネットなど の人工的な要素が含まれています。また、ビデオ画像にはかなりのノイ ズが含まれています。フィーチャ・マッピングは、特にこのような低品 質画像の分類を助けるために開発されたものです。フィーチャ・マッピ ングの目的は、調査区域に関するユーザの知識とTNTmipsの処理能力 を組み合わせることにより、一連の処理ラスタ中の地物を識別し、マー クし、測定することにあります。

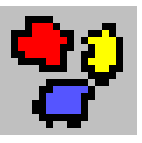

用語:光学イメージの辺やコーナー の暗くなっている部分のことを、 ビネットといいます。したがって、 イメージの辺やコーナーの部分と 中央部とでは、地物の放射特性が 異なる場合があります。

ステップ

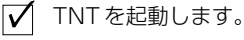

 メイン・メニューからProcess/ Raster/Interpret/Feature Map(処理/ラスタ/解釈/ フィーチャ・マップ)を選択 します。

この処理がどのように行われるか理解 するための簡単な練習問題を4~10 ページに載せました。11~14ペー ジでは、同じサンプル・データを使用 してフィーチャ・マップのその他の概 念を紹介しています。15~26ペー ジでは、より複雑な例およびこの処理 の他の機能について説明しています。

# 解析ラスタと参照ラスタ

用語:解析ラスタは、サンプルのセル 値と「一致する」セルの識別に使用さ れるn次元空間を定義します。参照ラ スタは表示画像の作成に使用されます が、解析ラスタとして含めても含めな くても構いません。 フィーチャ・マッピング処理を起動すると、解析ラスタと参照ラスタ を選択するように指示してきます。フィーチャ・マッピング処理では、 解析に含めることができるラスタ・オブジェクトの数は制限されません が、実用的な面から考察して、最適な使用ラスタ数を決定します。解析 ラスタ数が大きいほど、サンプル・セルにより定義された範囲に入るプ ロトタイプ・セルを識別するための分類作業に掛かる時間は長くなりま す。

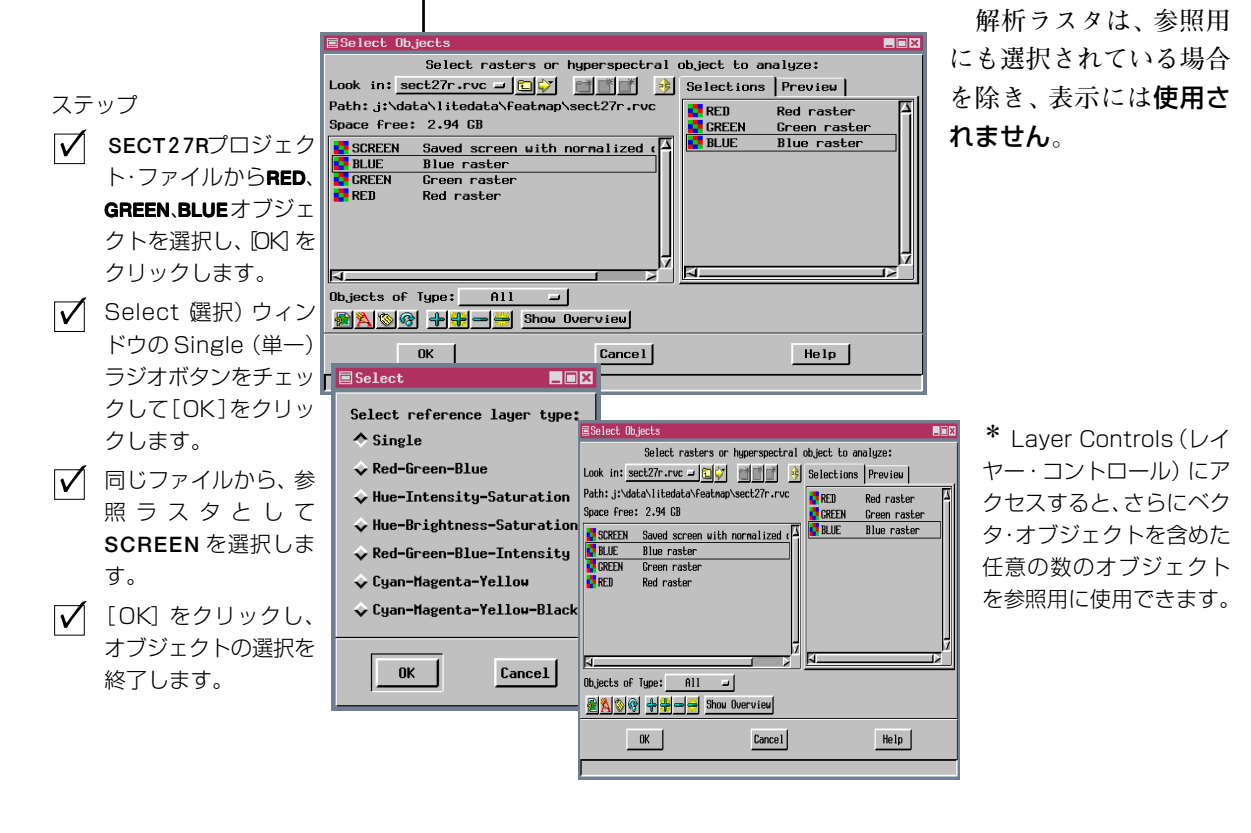

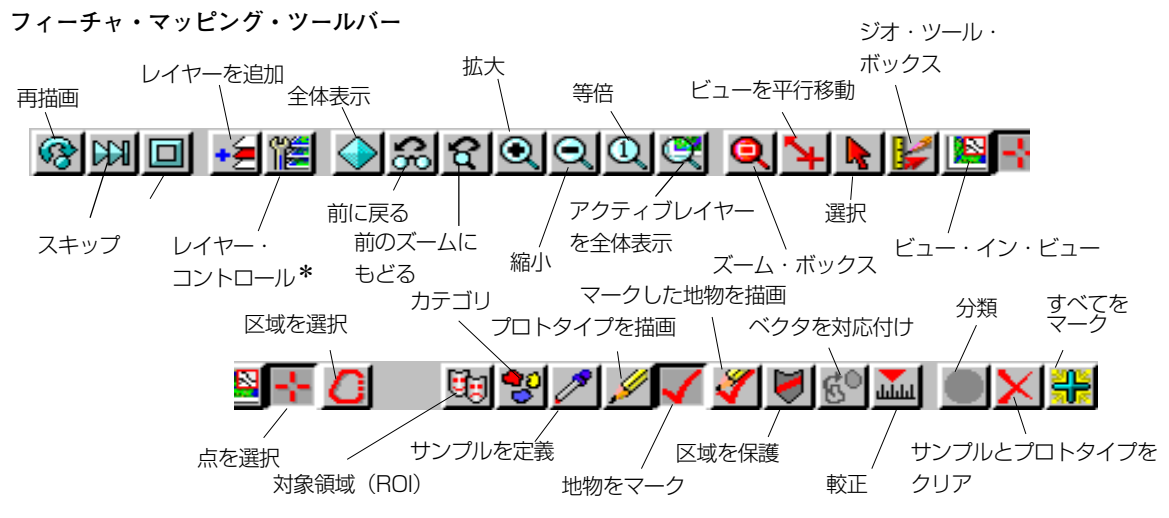

# フィーチャ・マッピング表示ウィンドウ

参照ラスタはFull View (全体表示) で自動的に表示されますが、解析ラ スタと参照ラスタを選択した後、Region of Interest (対象領域) をオプ ションで描画することができます。Region of Interest の描画について は後で説明することにして、サンプルの定義に進みます。フィーチャ・ マッピングの最初の練習問題として、低品質ビデオ・イメージを使用し て河川湖沼等の地物の地図を作製します。ビデオの赤、緑、青の成分を 解析用に選択しますが、参照用としては8ビット・コンポジット・カ ラーのラスタ・オブジェクトを表示します。コンピュータがプロトタイ プの地物を検索するときに、参照画像のセルの値は全く考慮されませ ん。 用語:サンブル点は、ユーザが「特定 の地物クラスを代表するもの」と考え るセルです。「サンプル点で定義され た値の範囲に入る」とコンピュータが 判定したセル群を、プロトタイプ地物 またはプロトタイプと呼びます。「あ るプロトタイプがサンプル点と同じク ラスに属する」とユーザが確定する と、そのプロトタイプはマーク付き地 物となります。

フィーチャ・マップ・ウィンド ウには、メニューとツール バーがあります。ツールバー のアイコンのほとんど機能は、 メニューにも重複して含まれ ています。両者が使用可能な 場合、本書ではアイコンの方 について説明します。

このツールバーには、「参照レ イヤーを追加する」、「レイ ヤー・コントロールを開く」な ど、メニューにはない表示関 連機能があります。基本的に は、中央部付近の赤いアイコ ン群はツールであり、これら のほとんどはすべての表示処

理でおなじみのものです。Select Point (点を選択) ツールとSelect Area (区域を選択) ツールの動作は選択された操作によって相補的に働きま す。このツールの操作は、このツールの右側にある一連のアイコンで使 用します。場合によっては、別の処理を選択すると別のツールが選択さ れます。最後のアイコン・グループが、通常使用されるフィーチャ・ マッピングの機能です (左ページを参照)。

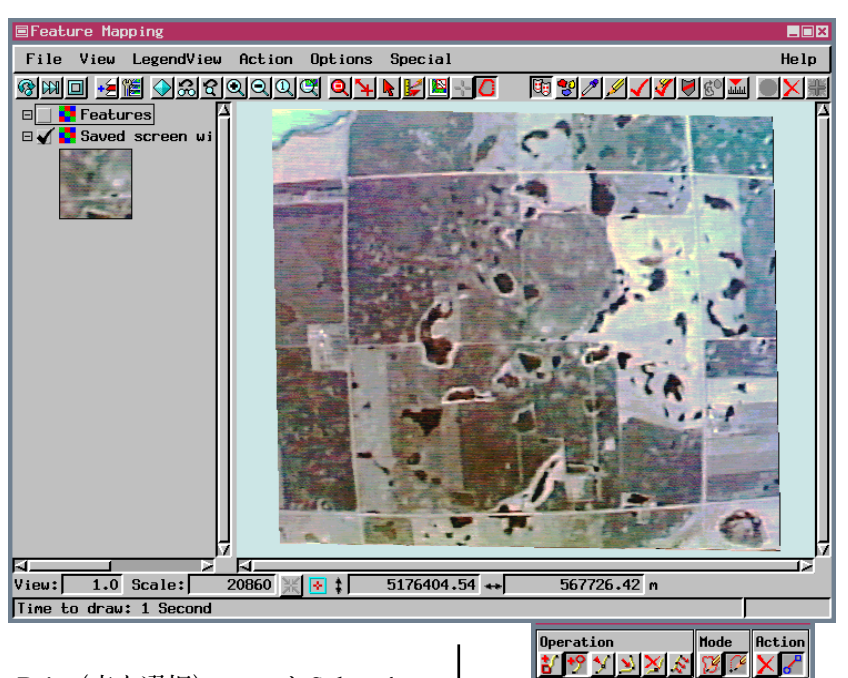

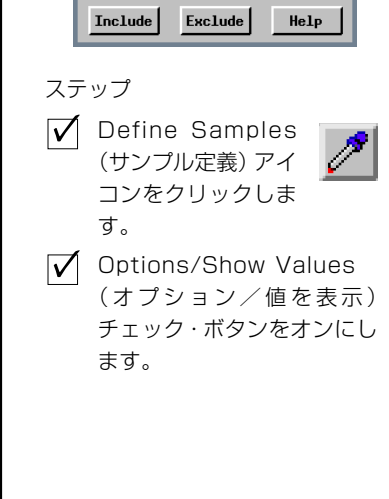

## サンプル・セルの定義

ステップ

 Zoom 1X (等倍) ア イコンをクリックし ます。

(1)

Show Values (値を表示) オプションをオンにすると、各処理ラスタ内 のカーソルの下にあるセルの値が、現在の値の範囲の右側に表示されま す。サンプル範囲内のセル値は黒で、範囲外のセル値は赤で表示されま

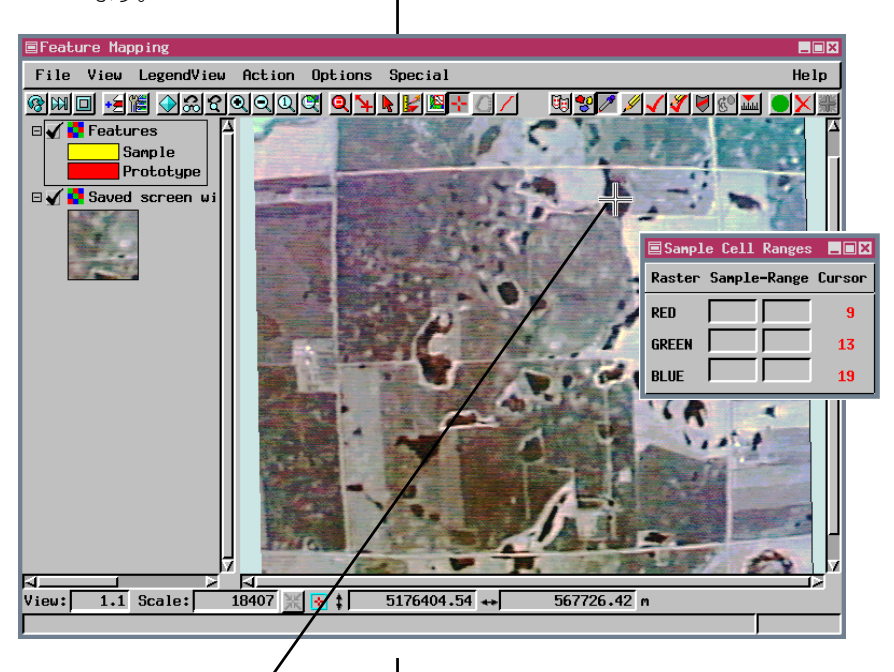

す。サンプル・セットに含ま れるセルは黄色で再描画さ れます。

間違って河川湖沼等の地物 の外側の点を選択しサンプ ル点として含ませてしまっ た場合は、< Shift >または < Ctrl >キーを押してもう 一度セルをクリックすれ ば、これらの点をサンプル・ セットから削除できます。

この地物の中のすべてのセ ルをプロトタイプとして識 別するのに必要な値の範囲 は、Red(赤)が4~11、Green (緑)が9~14、Blue(青)が 15~22です。

✓ 上部の道路と交差する涙形の 河川湖沼等の地物にカーソル を移動します。

マウスの左ボタンを押したまま河川湖沼等の地物の境界範囲内をドラッグすると、いくつかのセルがサンプルとして定義されます。

 マウスを放し、 Classify (分 類) アイコンをクリッ クし、地物内にあって サンプル範囲内に含ま れないセルを捜します (プロトタイプの色で は再描画されません)。

 このようなセルが見つ かった場合は、マウス の左ボタンをクリック します(カーソル値が 赤で表示されます)。

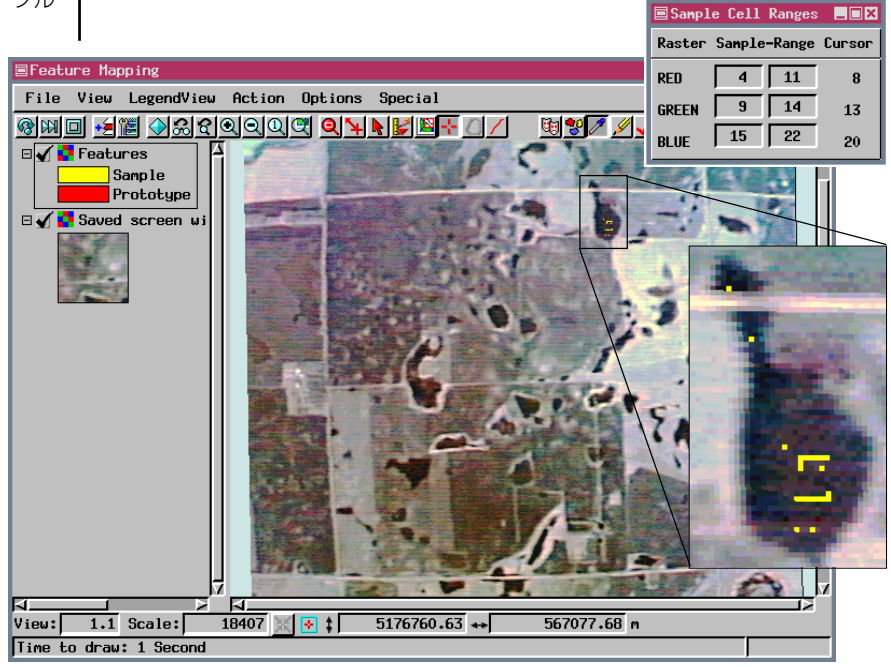

## プロトタイプ地物を識別する

読者のみなさんは、サンプルを定義するように選択すると、Legend View(凡例ビュー)に別のレイヤーが現れ、サンプルとプロトタイプが 現在選択されている色で表示されることに気がつかれたことでしょう。

地物クラスを追加すると、こ れらに割り当てられた描画ス タイルもこのレイヤーの凡例 に追加されます。

Classify (分類) アイコンをク リックすると、メッセージ行 に、" Processing... Please wait..."(処理中です。お待ちく ださい) というメッセージが 表示されます。処理が完了す ると、プロトタイプ・セルは赤 で描画されます。これらのセ ルは、サンプル・セルにより定 義された範囲に入る、解析用 に選択された3つの帯域内の 値を持つセルです (すなわち、 この例では赤の値が4~11、緑

の値が9~14、そして青の値が15~22となります)。コンピュータは、 ユーザが設定したサンプル範囲に適合するセルを識別しましたので、今 度はユーザが、これらのプロトタイプのうちのいくつが地図化する地物 クラスに実際に属するかを判断する必要があります。

池や静止した湖沼などは、その地物タイプのサンプル点が少 数あるだけで非常に効率的に認識されたことがおわかりいた だけたでしょう。地物クラスの識別が完全でない場合は、分類 ステップの後でサンプル点をさらに追加し、もう一度分類し てください。

関係のないセルもプロトタイプとしてたくさん認識されてし まいましたが、この問題に対処する方法については、後で説明 します。ここでは、すべての地物にマークを付け、保存して先 に進みます。

✓ Classify(分類)アイ コンをクリックしま す。

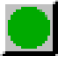

Feature Mapping File View LegendView Action Options Special Help 😟 😵 🖉 🖌 🗸 🎸 😸 🔬 🌘 X 🗆 🖌 🚺 Features Sample Prototype 🗆 🖌 🔁 Saved screen w: View: 1.1 Scale: 18407 💥 🐼 🛊 5176404.54 ++ 567726.42 m

> リックすると、プロ トタイプ地物全体が表示され ます。

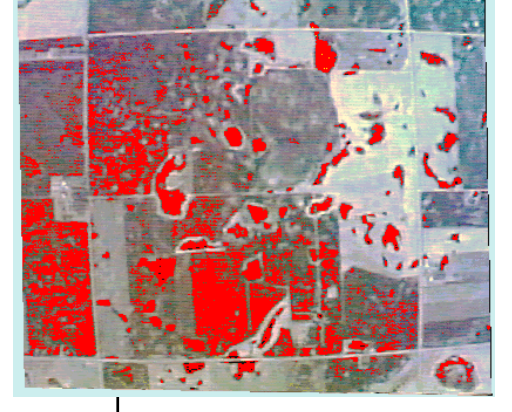

注記: Define Samples (サンプル定 義) モードにいる時はビュー・エリア 上で右マウスボタンを押すと、分類を 開始することができます。

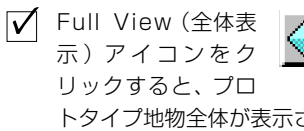

#### 地物クラスを追加する

ステップ

✓ Mark Features (地 物をマーク) アイコ

ンをクリックします。

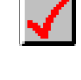

- ✓ \*開いているFeature Class Selection (地物クラス選択) ウィンドウの [Add (追加)] をクリックします。
- ✓ 開いているAdd Class (クラ ス追加) ウィンドウの地物ク ラス (湖沼) に付ける名前を 入力します。

| 🗏 Fea        | nture Class Selection                              | _ 🗆 🗙   |
|--------------|----------------------------------------------------|---------|
| Fil          | e                                                  | Help    |
|              | No classes defined                                 | Δ       |
|              | Add Class                                          |         |
|              | Feature Class: water                               |         |
| A            | dd                                                 | elp     |
| $\checkmark$ | [OK] をクリックしてクラス<br>の命名作業を終了します。                    | オす      |
| $\checkmark$ | マーク付き地物の表示に使用<br>する色を調整してシアン (緑<br>100%、青100%) にしま | Fe<br>マ |
| $\checkmark$ | す。<br>[OK] をクリックして色選択                              | 処       |

| Color Editor                 |
|------------------------------|
| Color                        |
| RGB HIS HBS CMY CMYK Palette |
| Red: 0                       |
| Green: 100                   |
| Blue: 100                    |
| Range: 0 to 100 -            |
|                              |
| OK Cancel Help               |

\*以前に Feature Mapping (フィーチャ・マッピング) プロ セスを使用したことがあれば、 最後に使用した状態であらわれ ます。File/New (ファイル/新規) を選び、ステップ2に戻って下さい。 特定の地物クラスのプロトタイプを識別できたら、次にその地物にマー クを付けます。地物マップには、同じ地物クラスに属するすべてのセル を同じ色で表示する「ラスタ・オブジェクト」、およびクラスに対して 色と名前を指定するそれぞれの「スタイル・オブジェクト」という2つ の構成要素があります。このスタイル・オブジェクトは、ベクタ、CAD、 TINオブジェクトの表示スタイルの設定に使用されるものと同じです。 地物マップをベクタ化する場合、これらのスタイルは地物に対応付けら れた状態に保たれます。地物のマーク付けは、順番に排他的に行われま す。1つのクラスに属するものとして地物にマークが付けられた場合、 その地物のマークを解除(最初に設定されたクラスから削除)しない限

り、その地物を別のクラスに設定することはできません。

Mark Features (地物をマーク) アイコンをクリックすると、 Feature Class Selection (地物クラス選択) ウィンドウが開きます。 地物にマークを付けるには、先に地物のマーク付け設定用の地物 クラスを作成しておく必要があります。このページで示したス テップを繰り返すことにより、複数のクラスを追加することがで きます。各クラスを追加する際にそれぞれ異なる色選択を提案し てきます。その色選択を採用することもできますし、特定の色の 使い方を望む場合はこの色選択を調整することもできます。新し い地図で同じタイプの地物をマークする場合は、前のフィー チャ・マップ・セッションで作成された地物クラスのスタイル・ ブジェクトを開いて、色の設定とクラス名を同じにすることもできま

Feature Class Selectionウィンドウが開くのは、Mark Features (地物を マーク) 処理または Draw Maked Features (マークされた地物を描画) 処理が選択された場合だけです。

| Feature Class Selection |             |
|-------------------------|-------------|
| File                    | Help        |
| water                   | X           |
| Add Color               | Rename Help |

#### すべての地物をマークする

Mark All (すべてをマーク)機能は、すべてのプロトタイプをマーク付き地物に変換するためのショートカットです。この他に、Select Point (点を選択)ツールでマークしたい各地物をクリックする方法や、Select Area (区域を選択)ツールでポリゴンを描画し、この区域と少なくとも 一部分が重なるプロトタイプをマークする方法もあります。地物のマー  ✓ Zoom 1X(等倍)アイ コンをクリックしま す。
 ✓ Mark Allアイコンを クリックします。

クを後で解除することもできま すので、すべての地物をマーク して地物ラスタを保存すれば、 この時点までの進捗状態を簡単 に保存できるため、処理を終了 して後で再開することができま す。

プロトタイプ地物は、マークさ れたときに選択された地物クラ スに対して設定された色で再描 画されますので、進捗状況を目 で確認できます。

Mark Features (地物をマーク) または Draw Marked Features (マークされた地物を描画) 処

理のいずれかが選択されており地物クラスが選択されている場合はい つでも、Mark All機能を使用できます。このオプションは、アイコンか らだけでなく Special (特別) メニューからも使用できます。

LegendView (凡例ビュー)のFeatures (地物) レイヤーに湖沼地物クラ スが追加されていることがおわかりでしょう。LegendView が オンになっていないときは、LegendView/Show/Left (または Right) (凡例ビュー/表示/左(または右))を選択してくださ い。

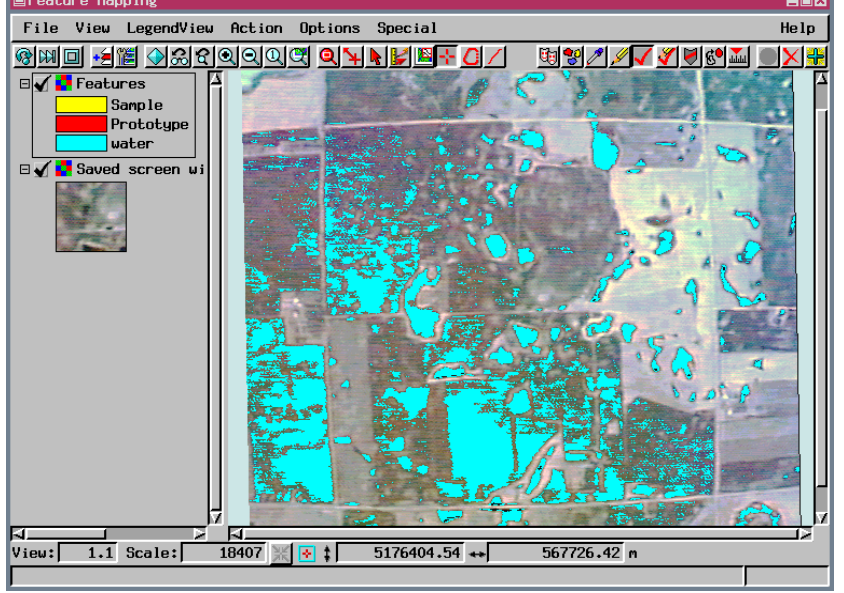

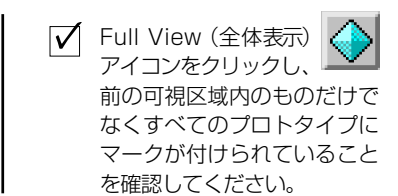

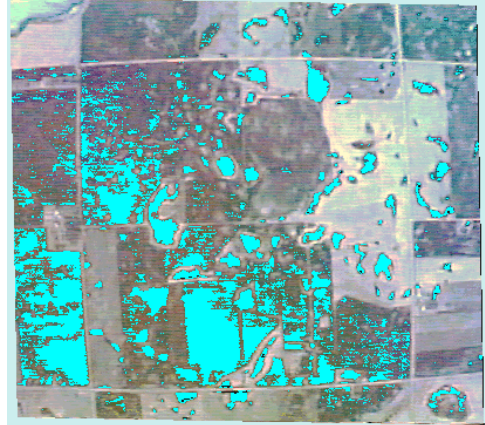

Mark Allは、ビュー・ウィンドウに表示されているものだけでなく、すべてのプロトタイプ地物をマーク付き地物に変換します。

## 結果の保存

ステップ

✓ 作成された地物ラスタを保存 するには、File/Features/ SaveFile(ファイル/地物/ 保存)を選択してSECT27 RSECT27Rプロジェクト・ ファイルか新しいプロジェクト・ ファイルに保存します。 Select Object (オブジェク トを選択)ウィンド ウのNew Object (新規オブジェクト)アイコン をクリックしてデフォルト名 をそのまま使用します。

| Feature Mapping       |              |
|-----------------------|--------------|
| File View LegendVi    | iew Action ( |
| New                   |              |
| Region of Interest 🕨  |              |
| Categories 🛛 🕨        | 5            |
| Features 🖻            | Neu          |
| Report                | Open 🧖       |
| Exit                  | Save         |
| SCREEN                | Save As      |
| and the second second | ( <b>1</b> ) |

✓ 地物スタイル・オブジェクト を保存するには、Feature Class Selection (地物クラ ス選択) ウィンドウを開き、 Mark Features (地物をマー ク) または Draw Marked Features (マークされた地 物を描画) 処理を選択する必 要があります。フィーチャ・ マッピング処理でこのような オブジェクトを保存するのを 忘れた場合は、終了時に、オ ブジェクトを保存するか聞い てきます)。

✓ Feature Class Selection ウィンドウでFile/Save As (ファイル/別名で保存)を選 択し、上記で作成されたファ イル内の新しいオブジェクト に名前を付けます。

| 🗏 Feature 🛛 | Class S | election |
|-------------|---------|----------|
| File        |         |          |
| New         | ter     |          |
| Open        |         |          |
| Save        |         |          |
| Save As     |         |          |
|             | _       |          |

本書のここまでの範囲で示した練習問題では、保存可能な河川湖沼等の 地物に対して2つの異なるオブジェクトを作成しました。マークされた 地物を含むラスタと地物クラス情報を含むスタイル・オブジェクトを保 存しておくと、後でフィーチャ・マッピング処理や空間データ表示など の処理、または自動境界トレースによるラスタからベクタへの変換など の処理に使用できます。次に、「地物にマークを付けたり解除する」、 「対象区域 (ROI) を作成する」、「レポートを作成する」、「複数のクラス で地物にマークを付ける」、「カテゴリーを作成する」などの操作をマウ スを使用して行う方法を説明します。先に進む前に、ここまでで作成さ れたオブジェクトの保存について考えてみましょう。

ラスタ・オブジェクト (この場合は地物ラスタ)を保存したり開く操作 に関係するすべての操作は、Feature Mapping ウィンドウの File (ファ イル)メニューから行います。地物スタイル・オブジェクトは、Feature Class Selection ウィンドウの File メニューから保存します。また、地物 スタイル・オブジェクトは、対応する地物ラスタのサブオブジェクトと しても自動的に保存されます。スタイル・オブジェクトを個別に保存す るのは、後で同じタイプの地表植被の画像をフィーチャ・マッピングす る際に使用できるようにするためです。上級ユーザになると、1つの地 物クラスのためにスタイル・オブジェクトを保存するようなことはあま りありませんが、ここでは、操作手順に慣れるため先に進み、これを保 存します。

保存できるのはマークされた地物だけですので、Mark All (すべてを マーク)機能を使用すれば、「コンピュータが識別したプロトタイプの うちのどれが希望するクラスの構成要素であるか」を先に判断する必要 もなく、それだけで作業は完了です。ここまでの作業が済めばフィー チャ・マップ処理を終了できますので、トレーニング・コースを中断し て一休みしても構いません。

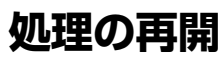

処理を再開するには、メインメニューから Feature Mapping (フィー チャ・マップ)を選択し、解析用のものと同じラスタを選択し(選択処 理ではこのファイルがデフォルトになっています)、参照画像用に同じ ラスタか別のラスタ(複数でも可)を選択します。保存された地物ラス タを後で処理するためもう一度読み込むときは、File(ファイル) メニューのFeatures (地物) カスケードから Open (開く) を選択し、前 に保存した地物ラスタを選択します。Region-of-Interest (対象区域) ツールがアクティブになっているため、地物ラスタは最初は隠れたレイ ヤーになりますが、Mark Features (地物をマーク) ツールを選 🔳 Fea 択すると自動的に表示されます。 File

Mark All (すべてをマーク) やSave (保存) を行った後で処理を ® 🗖 再開した場合に失われるものの一つが、サンプル点の認識です。 🖌 SCI これは、「サンプル点は保存した時点でのマーク付き地物であ る |からです。保存に続く処理再開後に地物クラスのすべての構 成要素を識別するためより多くのサンプル点を定義する必要が 生じた場合は、クラスに対するサンプルの定義に戻ることがで きます。すべてのプロトタイプが最終的にマークしたい地物だからでは なく、進捗状態を保存するために、ショートカットとして Mark All を 使用した場合は、プロトタイプ地物のマーク付けを終了してから新しい サンプル点を定義するのが、最もよい方法です。

| ステ                           | ップ(-                      | - 度終了した場合)                                                   |
|------------------------------|---------------------------|--------------------------------------------------------------|
| $\checkmark$                 | フィー<br>動しま                | チャ・マップ処理を起<br>す。                                             |
|                              | 前に選<br>スタを<br>を参照         | 択したのと同じ解析ラ<br>:選択します (4 ページ<br>!)                            |
|                              | 参照イ<br>ルから<br>ト・カ・<br>を選択 | メージ用に同じファイ<br>8ビット・コンポジッ<br>ラー・ラスタ ( <b>SCREEN</b> )<br>します。 |
| ure Mapping                  | $\checkmark$              | File/Features/                                               |
| View Lega<br>Matures<br>REEN |                           | Upen (ファイル/地<br>物/開く)を選択し、<br>10ページで保存した<br>地物ラスタを選択し<br>ます。 |
|                              |                           | Mark Fea-<br>tures (地物<br>をマーク) アイコン<br>をクリックします。            |

Fe

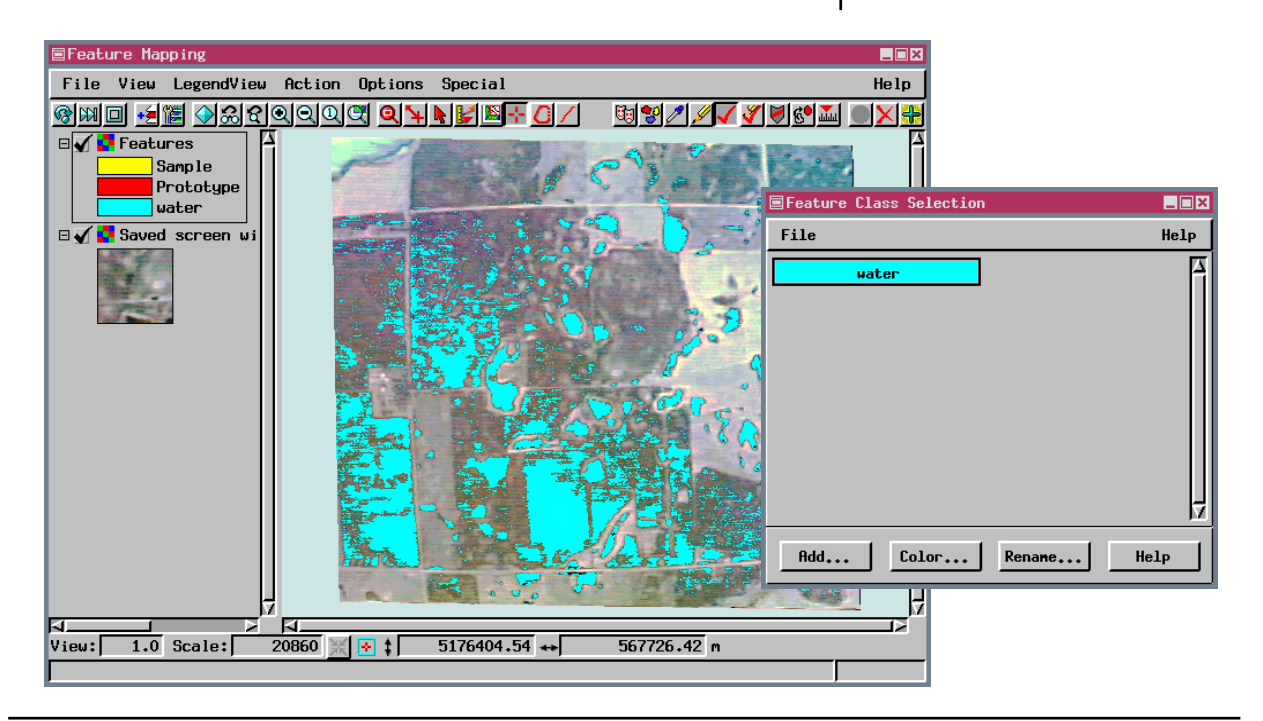

#### 地物のマークを解除する

ステップ

- Select Point (点を選 択) ツールをクリック
   し、マーク解除したい
   地物の位置にマウス・カーソルを移動します。
- ✓ < Shift >キーを押したまま マウスの左ボタンをクリック します。

Select PointまたはSelect Areaツールを使用すると、地物のマークを解除できます。選択したクラス内のすべての地物のマークを解除するには、分類されているラスタの全範囲の回りにポリゴンを描画し、Mark/ Unmark Features (地物をマーク/マーク解除)ウィンドウのExclude ボタンをクリックします。すべての地物のマークを解除したい場合とし ては、穴埋め機能をオフにして地物をマークした場合や(後述)、前に 行ったようにMark All(すべてをマーク)を使用してプロトタイプを保 存した場合などがあります。

個々の地物は、全体的にマーク解除されますので、一つの 地物の一部分だけをマーク解除することはできません。 Exclude (除外) ボタンをクリックすると、Select Area (区 域を選択) ツールで指定された区域と一部でも重なる地物 は、Select Point (点を選択) ツールでシフトクリックした 地物と同様、マーク解除されます。

下図の地物をマーク解 除するために描画され たポリゴン

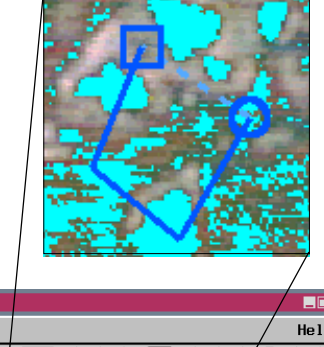

ます。 ✓ 拡大表示にしてある場 合はFull View (全体表 示) アイコンをクリッ

✓ Select Area (区域 を選択) ツールをク リックし、マーク解除したい

地物の少なくとも一部を含む

多角形を描画します。

Exclude (除外する)ボタンをクリックし

クします。 ✓ 参照ラスタの範囲の外 側に多角形を描画しま

す。

✓ [Exclude] をクリック します。

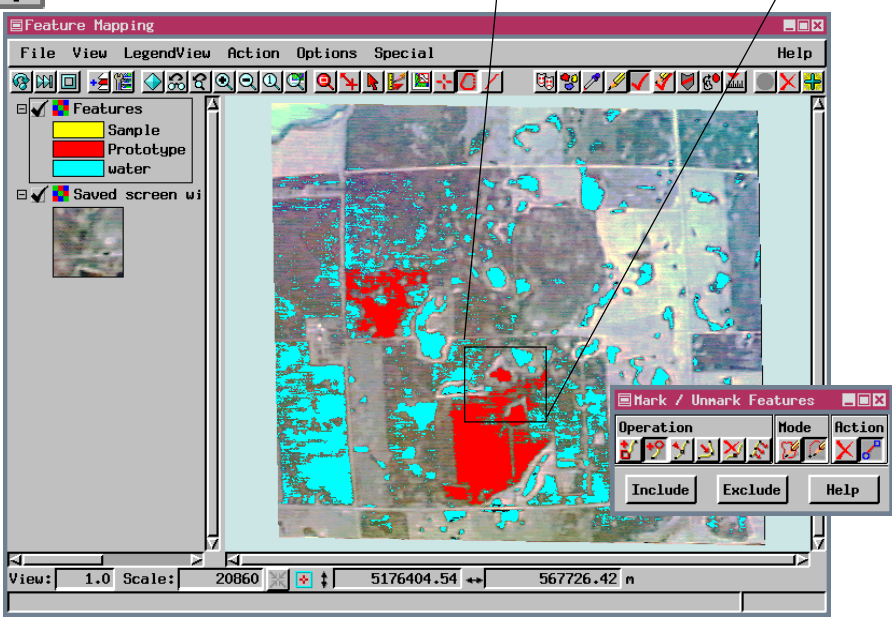

## マウスで地物にマークを付ける

サンプル・セットの作成中は、Select Point (点を選択) ツールだけがア クティブになります。地物にマークを付ける場合は、Select Pointと Select Area (区域を選択)の両方のツールを使用できます。Mark Features (地物をマーク)を選択したとき、最初は Select Point ツール が選択されています。このツールを使用すると、一度に1つずつ地物に マークを付けることができます。

ステップ

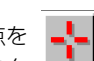

🗹 Select Point (点を 選択) アイコンをク リックし、プロトタイプ地物 の位置にカーソルを移動して マウスの左ボタンをクリック します。

Select Areaツールは、描画する多角形 の範囲内にあるすべてのプロトタイプ 地物にマークを付けます。つながった 地物の一部分だけにマークを付けるこ とはできません。一部分でも含まれて いるものは、隣接するすべてのプロト タイプ・セルにマークが付けられま す。Select Areaポリゴン内にあるセル を、選択された地物クラスに含めるに は、Mark/Unmak Features (地物を マーク/マーク解除) ウィンドウの Include (含める) ボタンをクリックす るか、マウスを画像上に移動して右ク リックします。

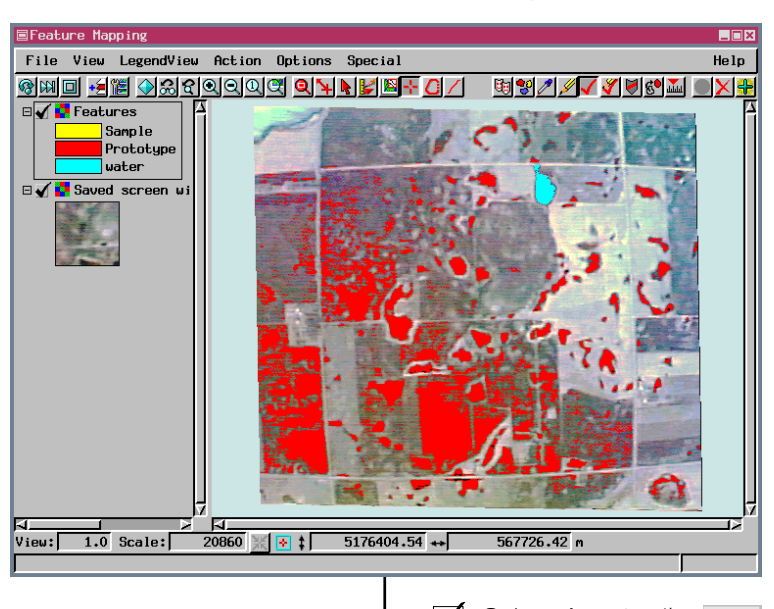

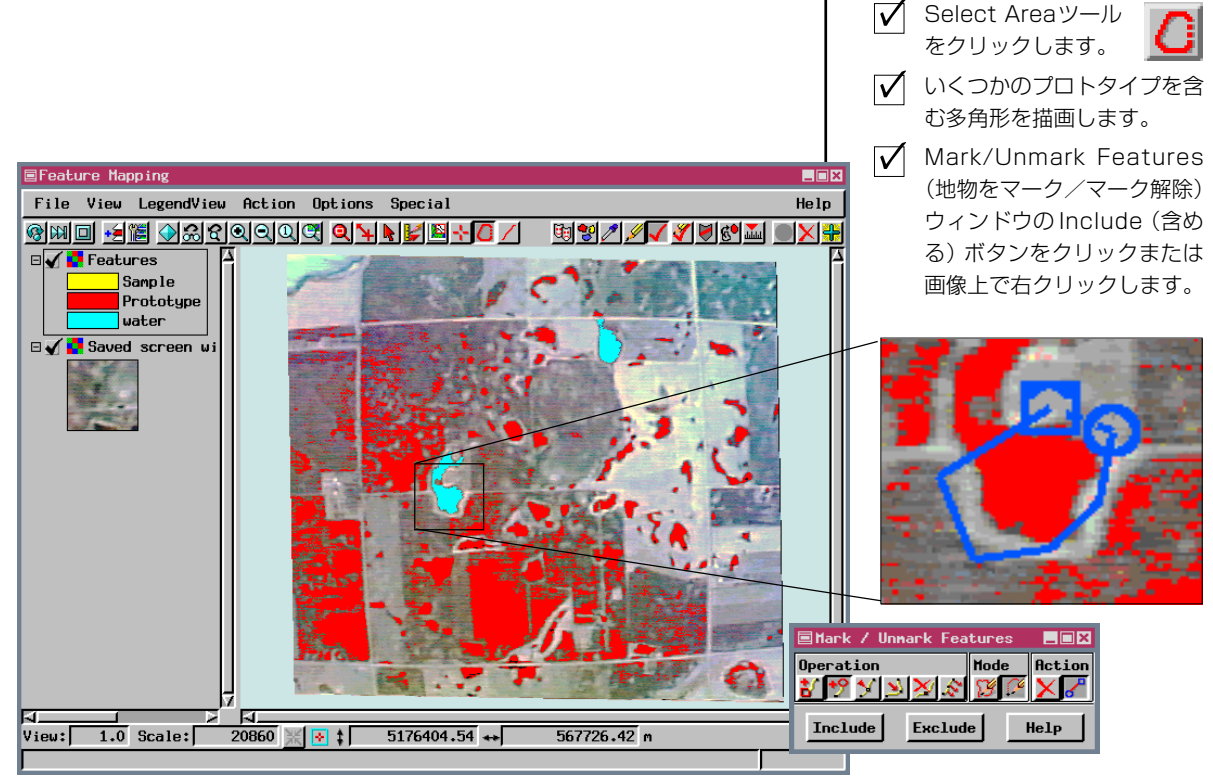

#### レポートを作成する

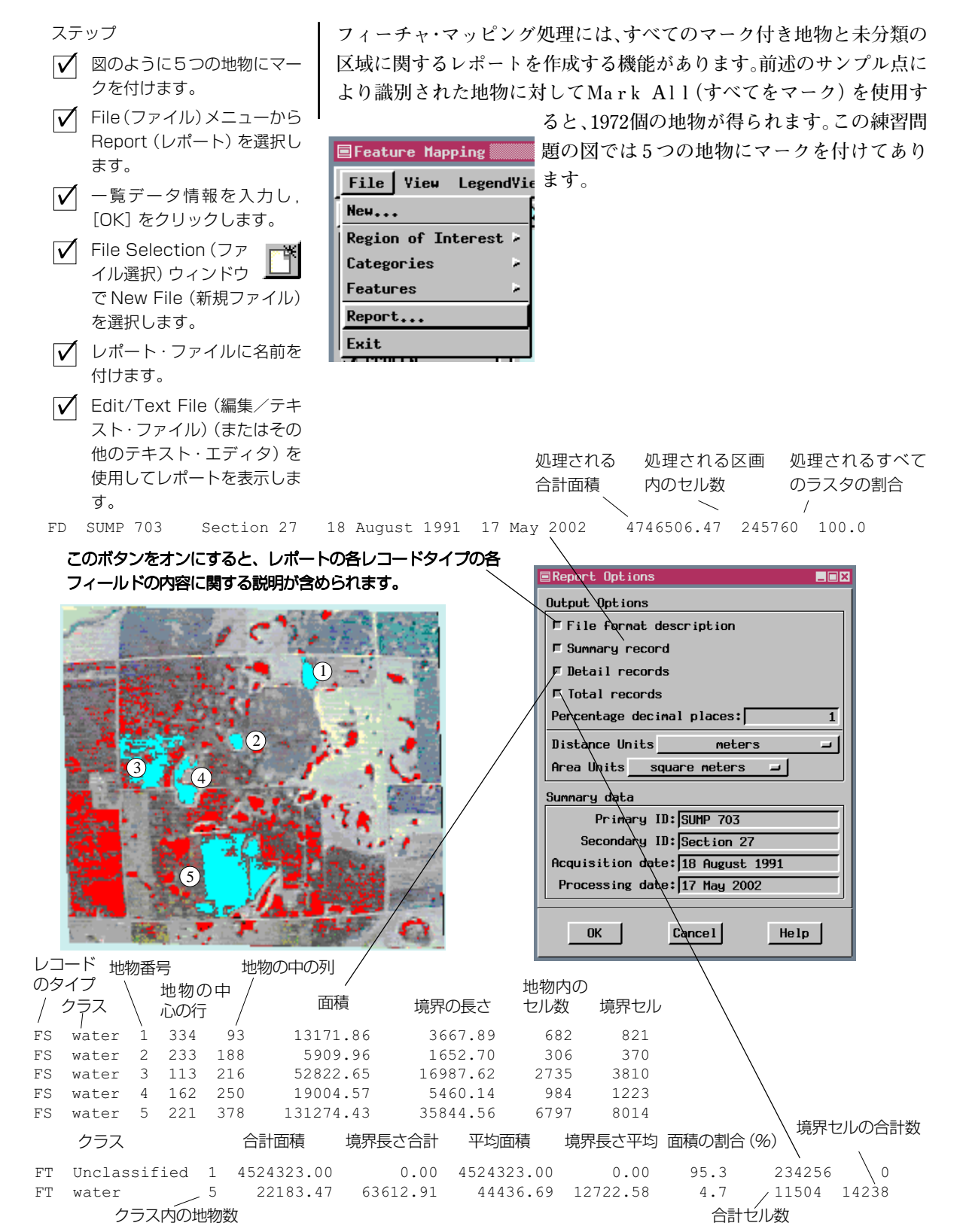

#### 対象区域を定義する

Region of Interest

Region of Interest

変更します。

動します。

ます。

ます。

アイコンをクリックし

ウィンドウで、線描画 🛄 モードをStrech (延ばす) に

▼ 参照ラスタの左上の道路の交

▼ マウスの左ボタンをクリック

差点にマウス・カーソルを移

して押したままカーソルを右

にドラッグして道路をたどり

ステップ

フィーチャ・マッピング処理中はいつでも、Region of Interest (対象区 域) ツールに変えることにより対象区域を定義できます。対象区域はバ イナリ・ラスタとして保存され (File/Region of Interest/Save (ファイ ル/対象区域/保存))、任意のTNTmips処理でマスクとして使用でき ます。

描画中に参照ラスタの表示の邪魔にならないよう、Region of Interest ツールを選択した場合はすべての地物とプロトタイプが表示から隠さ れています。

対象区域に含まれる領域は、前のように描かれますが、含まれない領域 は普通の半分の明るさで描かれます。対象区域を定義することにより、 それ以後の分類処理やレポート作成などにおいて考慮される区域が制 約されます。

✓ 道路に合わせ、必要に応じマ ウス・ボタンを放して頂点を 右図は、対象区域を設定し 挿入します。 ないでMark All (すべてを ✓ 各交差点を右折し、閉じるセ マーク)を使用した後の地 グメントが道路によく一致す 物。 右下図は、対象区域を設定 る開始点に十分近い位置まで して Mark All を使用した 続けて描画します。 後の地物。周辺部ではマー ✓ 右クリックするか、Include クされた地物が対象区域か (含める)ボタンをクリックし ら除外されており存在しな ます。 いことに注意。 ■Feature Mapping File View LegendView Action Options Special 🞯 🔟 🖻 🔚 🛃 ମୁଗରା ପାରଙ୍କ 🍳 🐂 🛃 🖓 🍊 🖊 🗆 🖌 🛃 Region of Inter 🗆 🗌 📮 Features 🗆 🖌 📴 Saved screen wi area included 🗏 Region of Interest \_ 🗆 🗙 Operation Mode Action 8991922888628 area Include Exclude Help excluded М. 1.0 Scale: 20860 💥 💽 ‡ 5176404.54 ++ 567726.42 m View:

## 穴を埋める

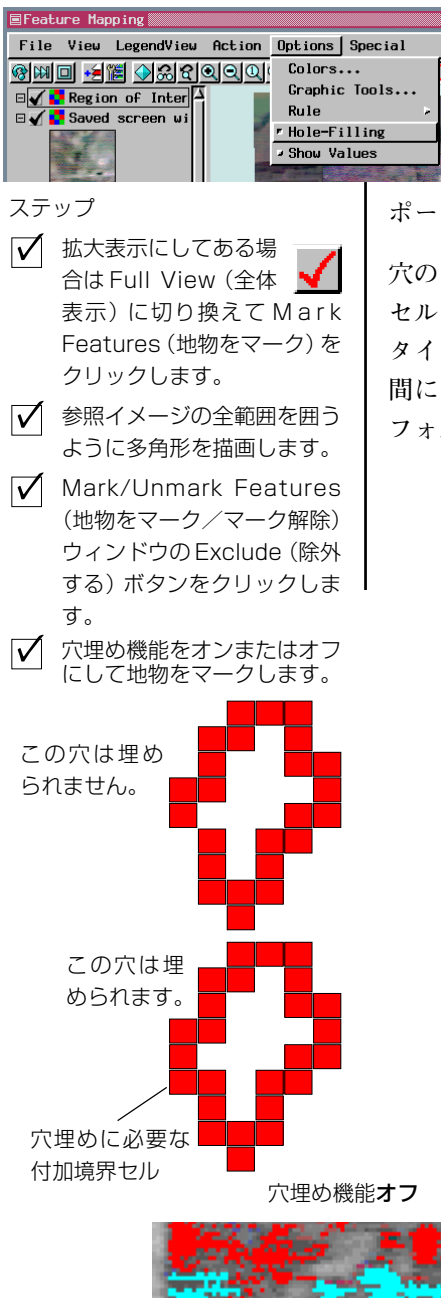

マークを付ける際にプロトタイプ地物の中の穴を残すかいなか は、フィーチャ・マップの目的によって大きく異なります。特定 の作物が植えられた広い地域の地図を作製する場合に、つぎは ぎ状に出現した雑草による植物の区画からなる穴を埋めた方が よいと思われます。成熟した作物のある土地区域の詳細をレ ポートしたい場合は、地物にマークを付ける際に穴を残すべきです。

穴のサイズと形状は任意です。穴を埋めるかいなかは、プロトタイプ・ セルが穴を囲む程度によって決まります。穴埋めでは8つの辺にプロト タイプが必要です(対角線を含む)。したがって、穴とプロトタイプの 間に1点でも斜めのギャップがある場合は、穴が埋められません。デ フォルトでは、穴埋め機能はオンになっています。

プロトタイプ

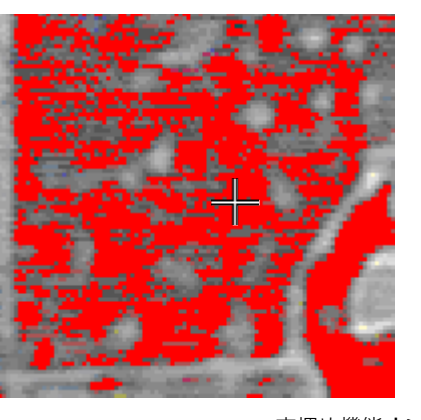

穴埋め機能**オン** 

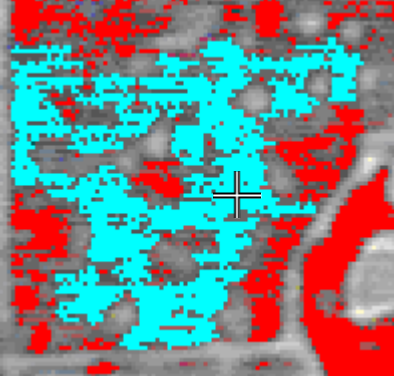

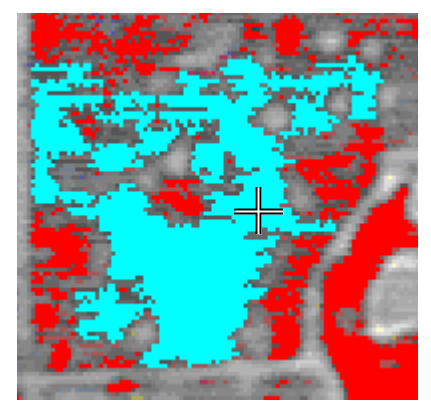

### より複雑なフィーチャ・マッピング

フィーチャ・マッピング処理では解析ラスタの数に制限はありません が、ラスタ数の増加にともない、分類時間も長くなります。多時期イ メージやハイパー・スペクトル・イメージの場合は次元を圧縮する方法 を検討する必要があります。

残りの練習問題では、生育期の6つの異なる日付において収集されたM SS画像を使用して、作物地図を作製します。各日付の4つの構成要素 のうちの2つ(バンド5および7)を使用して、Transformed Vegitation Gndex (変形植生指標) (TVI、Process/Raster/Combine/Predifined (処 理/ラスタ/組合せ/事前定義済))が生成されています。続いて、結 果として得られた6つのラスタに対してPrincipal Components (主成 分)解析 (Process/Raster/Combine/Principal Components (処理/ラ スタ/組合せ/主成分))が行われています。最初の4つの主成分は、 TVIラスタ・オブジェクトにより定義された6次元空間の全体的変動の 93パーセントを占めます。このように、分析のために次元数が24から 4に圧縮されています。

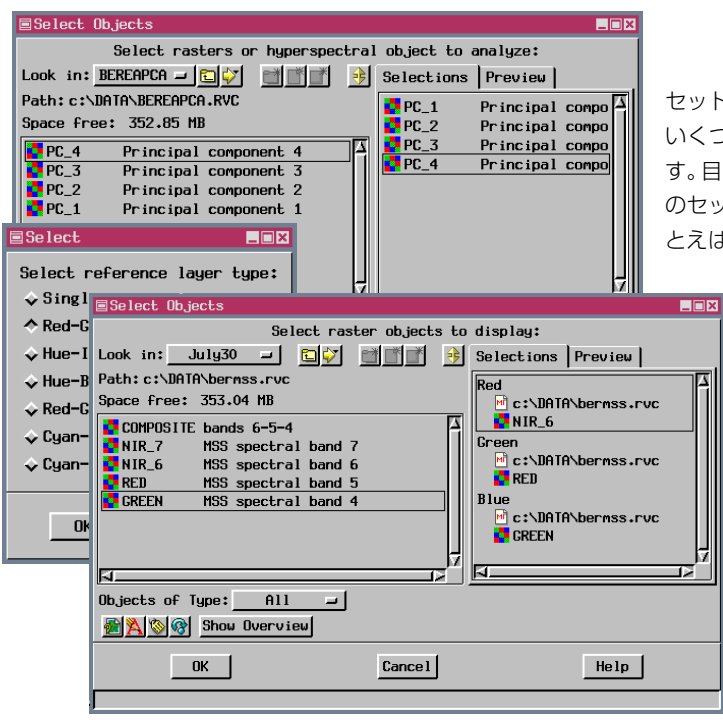

参照画像は元のMSSバンドのうちの3つからカラー赤外線により生成されます。これらのバンドはいずれも、解析ラスタとして直接使用されることはありません。

ステップ

- ✓ File/New (ファイル/新規) を選択し、別のフィーチャ・ マップを開始します。
- ✓ 解析を行うため、Berea (BEREAPCA プロジェクト・ ファイル)に対して生成され る4つの主成分の位置を決め て選択します。
- [OK] をクリックして解析用
  ラスタの選択を終了します。
- ✓ Select ウインドウの Red-Green-Blue ラジオボタンを クリックします。
- ✓ バンド6 (NIR\_6)を赤に、バ ンド5 (RED)を緑に、バンド 4(GREEN)を青に選択します (BEREAMSSプロジェクト・ ファイルのJULY30 フォル ダ)。

✓ [OK] をクリックし、参照ラ スタの選択を終了します。

セット内のラスタ・オブジェクト数を少なくするために いくつかの方法を適用する処理を、次元圧縮と言いま す。目的は、いくつかの解析処理や組合せ処理により元 のセットの大部分の情報を保持することにあります。た とえば、高い相関を示すバンドからラスタを1つだけ残

> すことが考えられます。また、「植生指標を作成 する」または「主成分解析を使用する」などの他 のいくつかの組合せ方法を使用して、必要な情 報をより少いラスタ・オブジェクト内に保持す

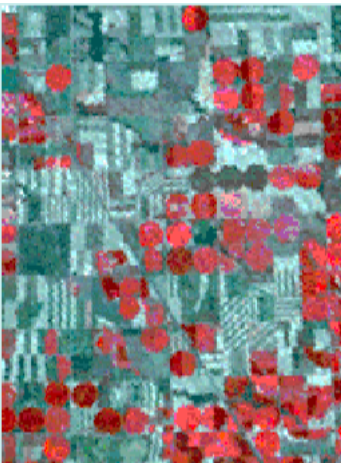

ることができます。

# サンプルを定義して分類する

ステップ

✓ 画像上にマウスの矢印がある 状態でキーボードから3,続 いて+を入力します。参照ラ スタの中心上部へスクロール します。 ネブラスカ州西部 Box Butt 郡の Berea Creet West 地図区画の7.5分 MSSのシーンでは、乾燥した土地と潅漑された土地にさまざまな種類 の作物があります。参照用のカラー赤外線画像を使用すると、ビデオ・ イメージで作業した場合にはなかった問題点が出てきます。

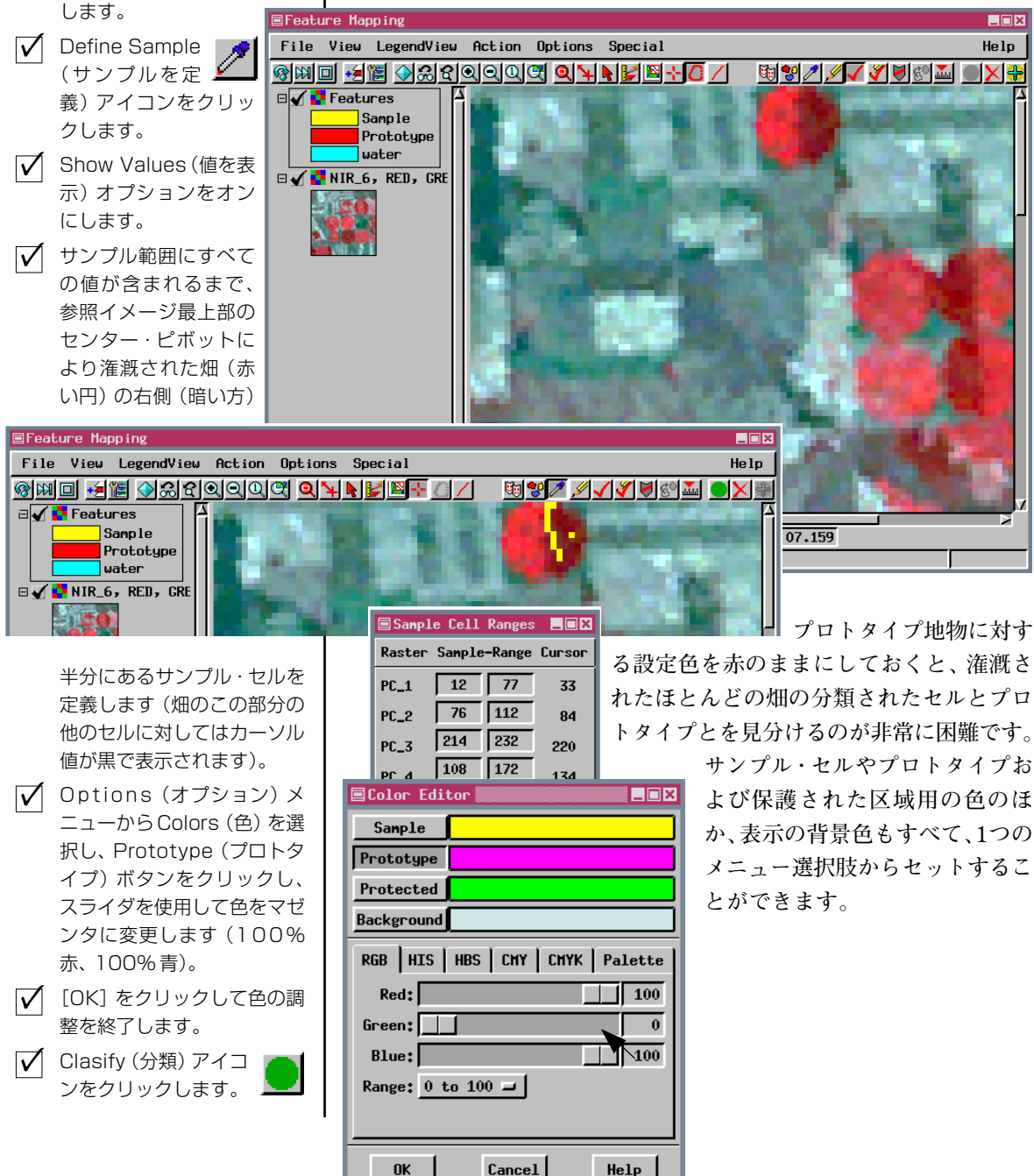

## 複雑なプロトタイプの処理

地上の作物に関する本当の情報(グラウンド・トゥルース)と比較す ると、Mark All(すべてをマーク)を使用した場合に多くの区域で間 違って「とうもろこし」というラベルが付けられていることがわかり ます。明らかに、地物は個々にマークが付けられるべきであり、こう すれば、外側のプロトタイプが本当のとうもろこし畑と隣接していな い区域では問題が発生することはありません。サンプルが定義された ピボットには2、3の外部に離れたセルしかなく、これらはピボットの 右側半分で「とうもろこし」としてマークを付けたいプロトタイプに は接していません。したがって、この地物にマークを付けることには 問題がありません。Select Point(点を選択)ツールと Mark Features (地物をマーク)が選択された状態でプロトタイプをクリックすれば済 みます。その他のプロトタイプにマークを付けられるようにするには、 「区域の保護」、「プロトタイプの描画」という2つの手法を新たに導入 する必要があります。

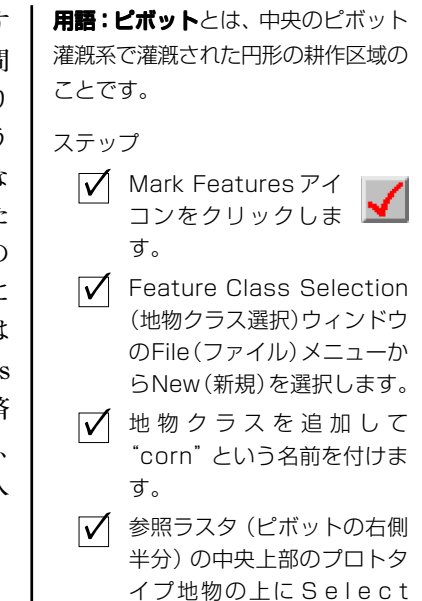

Point (点を選択) ツールを移 動して、クリックします。

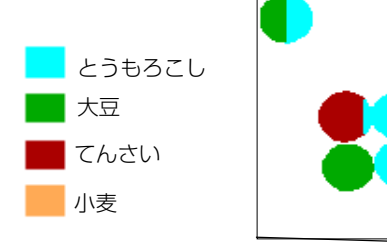

枠で囲んだ区域内のピボットの「とうもろこし」地図

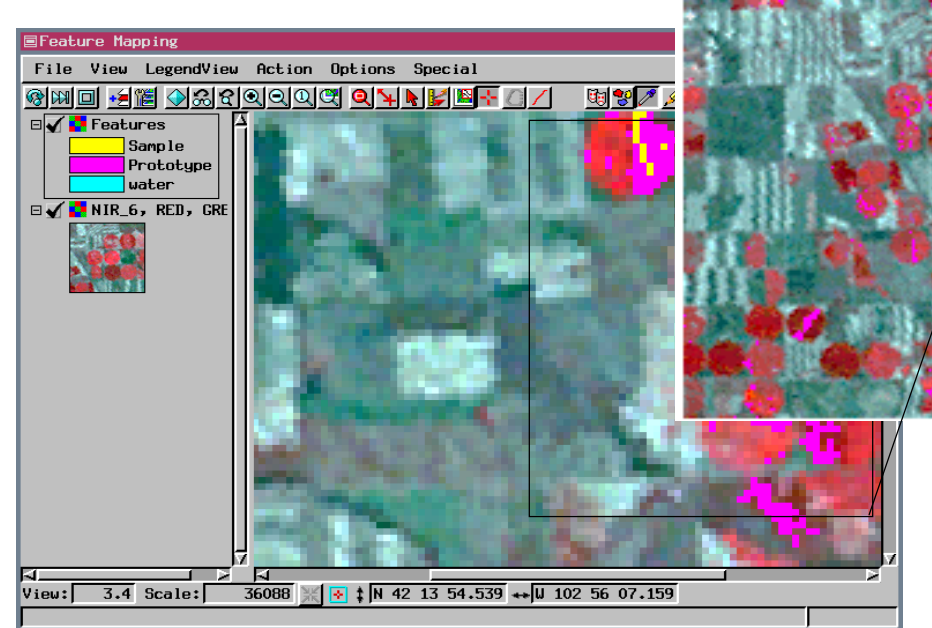

## プロトタイプをクリアする

Clear Prototypes (プロトタイプを クリア)を使用して問題点を解決する 場合は、サンプル点や保護区域を削除 するなど、他のいくつかの操作も必要 となります。そうでないと、次回 Classifv (分類) アイコンをクリック したときに同じプロトタイプが取り込 まれてしまいます。

ステップ Special (特別) メニューから  $\overline{\mathbf{V}}$ Clear Prototypes を選択し ます。

1つの地物に「とうもろこし」のマークを付けましたが、今度は同じ区 域の他の地物にも整然とマークを付けるのに必要な操作を行います。 とうもろこしを栽培しているすべてのピボットまたは部分的ピボット を識別するには、さらに別のサンプル・セルが必要ですが、その前に、 前ページで枠で囲んだ区域の他の作物から [とうもろこし]を分離する のに必要な操作を行いましょう。最初に使用する手法は「区域の保護| であり、正しく識別された「とうもろこし」区域とともに最初は連続し たプロトタイプを形成していた他のクラスのセルにマークが付けられ るのを防止します。

フィーチャ・マッピングには、多くの相互に排他的なセルの識別処理が 含まれます。一度地物にマークを付けて地物クラスに割り付けると、他 の地物クラスの対象外となることはすでに説明しました。同様に、地物 ステータスを先に削除しない限り、プロトタイプ地物またはマーク付き 地物であるようなセルを保護区域とすることはできません。Draw Prototypes (プロトタイプを描画) 処理を選択し描画ツールを使用して プロトタイプ・ステータスを削除することはできますが (Select Area (区域を選択) ツールでInclude (含める) でなくExclude (除外する) を 選択するか、Select Point (点を選択) ツールで< Shift >キーを押しな

| ■Feature Mapping     |                   |                            |
|----------------------|-------------------|----------------------------|
| File View LegendView | Action Options    | Special                    |
| 🔞 🕅 🖬 🏓 🎬 🔶 ଲାଟା     | <u>iaiais</u> ait | Clear Samples              |
|                      |                   | Clear Prototypes           |
| Sample               |                   | Clear Samples & Prototypes |
| Prototype            |                   | Mark All                   |
| corn                 |                   | Unprotect All              |
|                      |                   |                            |

■ がら操作します)、この例の場合は、マーク解除さ れたすべての地物のプロトタイプ・ステータスを削 除する特別機能を使用します。

ただし、プロトタイプがクリアされた場合はサンプ ル・セルがマーク付き地物の一部分となるにもかか

わらず、マーク付き地物はそのまま残りサンプル範囲値も変化 しないことに注意してください。

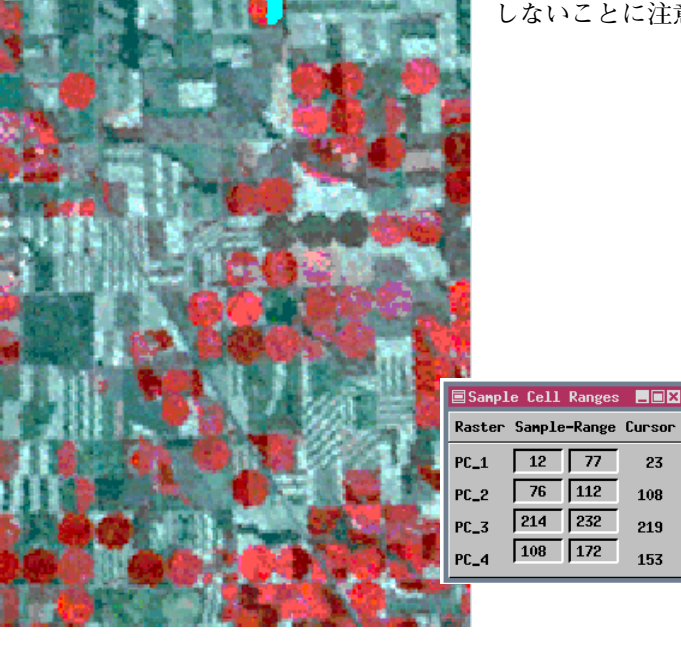

23

#### 区域を保護してクラスを分離する

フィーチャ・マッピングはコンピュータが識別したプロトタイプの地物 の有効性を判断するループの中に専門家であるあなたを介在させる対 話処理であることを覚えておいてください。保護区域は、以後の分類処 理の対象からは除外されます。

区域を保護すれば防止できるようなセルの誤分類が発生する場合とし ては、2つの場合が考えられます。場合によっては、現在の例のよう に、対象となる地物クラスに隣接するセルも、定義されたサンプル範囲 のために、プロトタイプとして識別されてしまいます。これらの隣接セ ルが隣のセルに対して正しくマーク付けされた地物の一部となるのを 防止するには、セル・タイプ間の境界部に帯状の保護区域を設け、マー ク付き地物が実際の境界を越えないようにする必要があります。この問 題は通常、分類処理の後までは表に現れませんので、先に進む前に

Clear Prototypes (プロトタイプをクリア) 機能を使用する必要があります。また、場合に よっては、保護を必要とする区域がプロトタ イプとして識別はされないが、プロトタイ プ・セルにより完全に囲まれてしまうことが あります。穴埋め機能をオンにしてある場合 は、これらの区域がマーク付き地物の一部分 になります。このような区域は、プロトタイ プをクリアしなくても保護することができま す。 ステップ

- Protect Areas (区域 を保護) アイコンをク リックします。
- ✓ 6倍に拡大した状態(18ページ参照)で、マーク付き地物の下のすぐ右側のピボットに位置を合わせます。
- ✓ Select Point (点を選択) ツールを使用し、図の様に2 つの帯状の保護区域を描画し ます(右上のピボットの明る いセルの第1列の上および下 部のペアの間の境界部の左隣 のピボットの第1列の上)。

コンをクリックします。

 「とうもろこし」が良好に 定義されるまで、さらに多 くのサンプル点を追加して Classify アイコンをク リックする操作を繰り返します。

 Mark Features (地物 をマーク) アイコンを クリックします。

✓ とうもろこし(2つの帯状の 保護部分の間のプロトタイ プ)をクリックします。

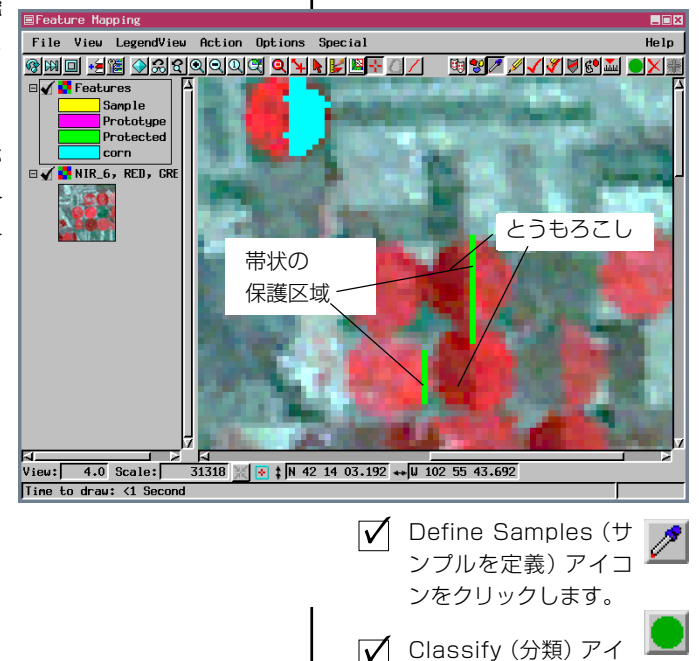

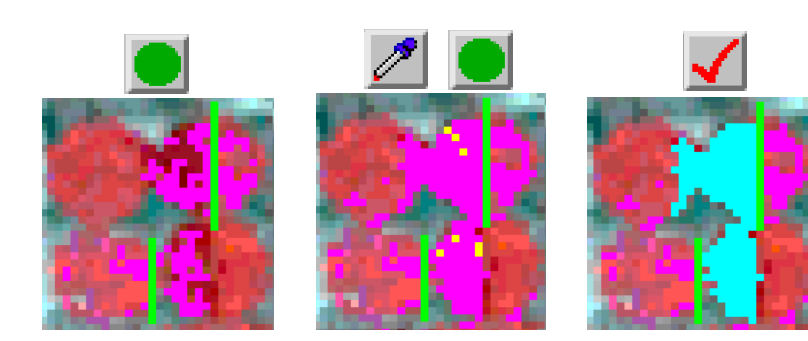

### プロトタイプの地物を描画

ステップ

- ✓ 必要に応じスクロールしなが ら次のピボット・セットが表 示される位置を捜しま す。
- 🔽 Draw Pototypes (プ ロトタイプを描画) アイコン をクリックします。

第2の地物をマークするために追加されたサンプル点は、とうもろこし が栽培されている他のピボットをほぼ完全に識別するのに十分でした。 すぐ近くの地物のいくつかは、さらに別の2、3のプロトタイプ・セル を描画することにより、容易に埋めることができます。

プロトタイプまたはマーク付き地物のいずれを描画してもサンプル範 囲は変わりませんので、通常は、サンプル点/分類サイクルの追加を繰

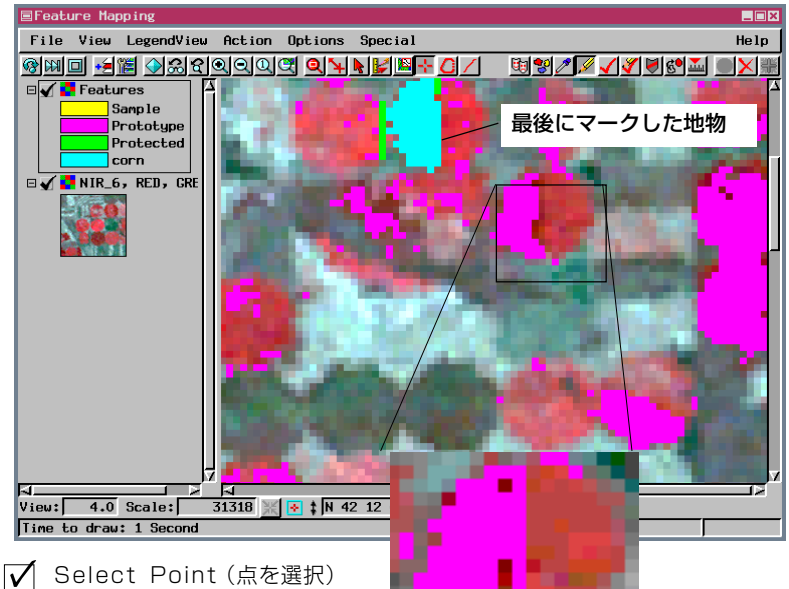

り返して、地物全体がプロトタ イプとして分類できるかを確認 します。場合によっては、より多 くのサンプルを追加して再度分 類することにより、その方法で 処理されるプロトタイプ数が多 くなり過ぎることがあります。 重要なのは、フィーチャ・マッピ ングには多くのツールが用意さ れており、併用したり組み合わ せることにより希望する結果を 得ることができるということで す。

- ツールを使用して直線的な右 側の辺を作成し、ピボット上 部のセルを接続します。
- ✓ 穴埋め機能がオンに なっていない場合は Hole Filling (穴埋め) をオンにします。
- Mark Features (地物をマー  $|\mathbf{V}|$ ク) アイコンをクリックしま す。
- ▼ 新しく修正されたプ ロトタイプ地物、およ び画像の右の辺の接 続された2つのピ ボットをクリックし ます。
- Draw Marked Features (マークされた地物を描画)ア イコンをクリックします (ツールが Select Area (区 域を選択)に変わります)。
- ☑ 辺の位置にある2つのピボッ トの周囲の、まだマークが付 けられていない、暗い赤色の セルを含む多角形を描画しま す。
- 右クリックまたはInclude  $\overline{\mathbf{V}}$ (含める)ボタンをクリックし ます。

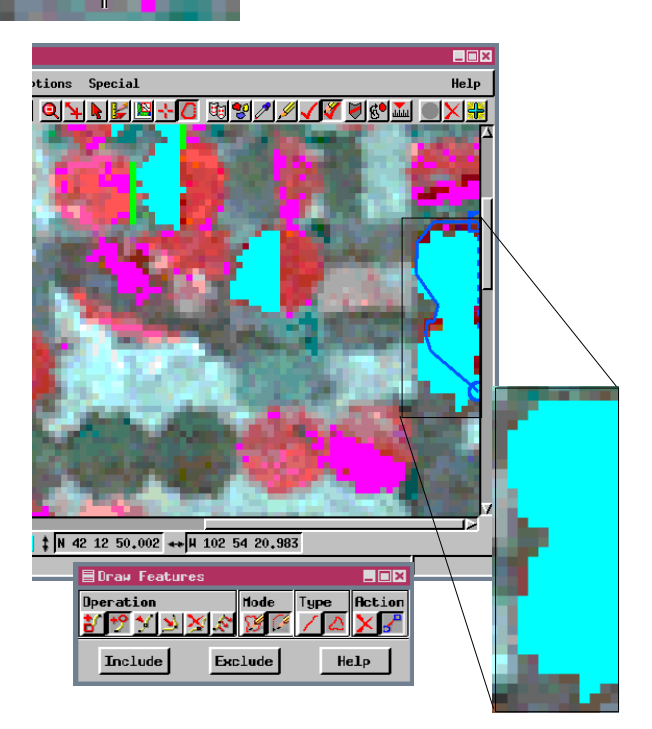

## 灌漑されたとうもろこし畑のマーク付けを終了する

ここで、下図のMSSシーンのすべてのピボットのベクタ・マップ内で 識別できる残りのとうもろこしピボットにマークを付けるには、ここま で学習してきた技法を組み合わせて使用する必要があります。最初は マークが付けられた最も近いピボットから始め、いくつかのプロトタイ プの畑が良好に定義されるまで、さらに別のサンプル・セルを定義して 分類する作業を繰り返していく方法を推奨します。必要に応じ描画ツー ルを使用していくつかのセルをプロトタイプから除外してから、これら の地物にマークを付けます。また、点ツールか多角形ツールを使用して マーク付き地物を描画することもできます。分類処理の結果、隣接する 畑を越えてしまうような場合は、この範囲の端部のサンプル点を除去し てプロトタイプをクリアする必要があります。邪魔なサンプル点の識別 と削除が困難にならないよう、分類処理の間にサンプル・セルを2、3 個だけ追加する方法を推奨します。また、必要に応じて保護された区域 を増やすこともできます。

地物(またはカテゴリー)をラスタとして保存すると、GeoToolboxを 使って個々の地物を測定することができます。ある地物の上にPoint (点)ツールを置き、右クリックし、メニューからRaster Solid Trace(ラ スタ塗りつぶし追跡)リージョンツールを選択して、Region Generation (リージョン生成)ウィンドウで地物ラスタを選択し、OKをクリックし ます。region(区域)ツールを選んでおくと、GeoToolboxの Measurement(測定)パネルは地物の測定位置、範囲、重心の場所を示 します。

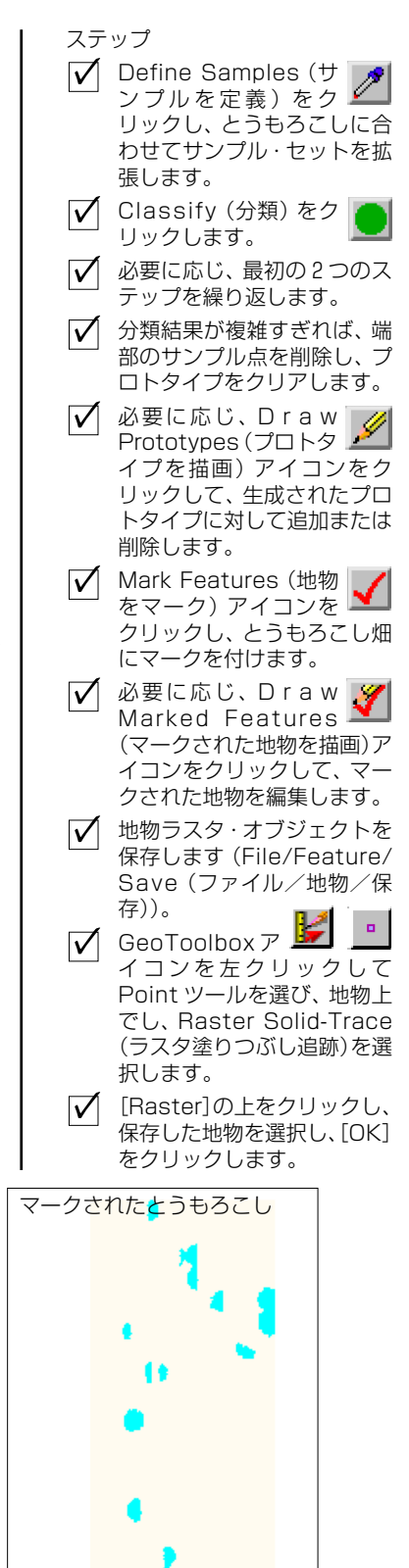

 $MSS \bar{\nu} - \bar{\nu} \qquad \forall 5 \bar{\gamma} + \bar{\ell} \pi_{\bar{\gamma}} + 1$ 

## 複数の地物クラス

#### ステップ

- ✓ Special (特別)メニューから Clear Sample and Prototypes (サンプルとプロトタ イプをクリア)、Unprotect All (すべてを保護解除)の順 に選択します。
- 18ページのステップ2から 4を繰り返しますが、今度は、 ピボットの左側半分のサンプ ルを定義します。

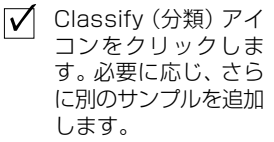

✓ 8ページのステップを繰り返し、地物クラスを追加して「大豆 (Soybeans)」という名前を付けます。

他の地物クラスの識別に関する作業を始める前に、サンプルとプロトタ イプをクリアする必要があります。そうでない場合は、最後のページを 完了して終了するときに、地物ラスタを開きます(File/Features/Open (ファイル/地物/開く))。クリアすべきサンプル点、プロトタイプ、 保護区域はありません。また、最初の新しい地物にマークを付ける前 に、場合によっては新しい地物クラスを確立する必要があります。

この例に見られるように、異なる地物クラスに対するセル値に重複があ る場合は、プロトタイプを識別して後に続く各クラスでクラスにマーク を付けるのが次第に容易になってくることがわかるでしょう。これは、 マークされた最初の地物タイプからのセルがもはや考慮の対象外であ るからです。今、「とうもろこし」がマークされていますので、前よりも 容易に「大豆」を識別して整然とマークを付けられることがわかるで しょう。サンプルを定義すると、前にマークされた地物が設定色で表示 されますので、これらはサンプル点として選択するには不適切であると

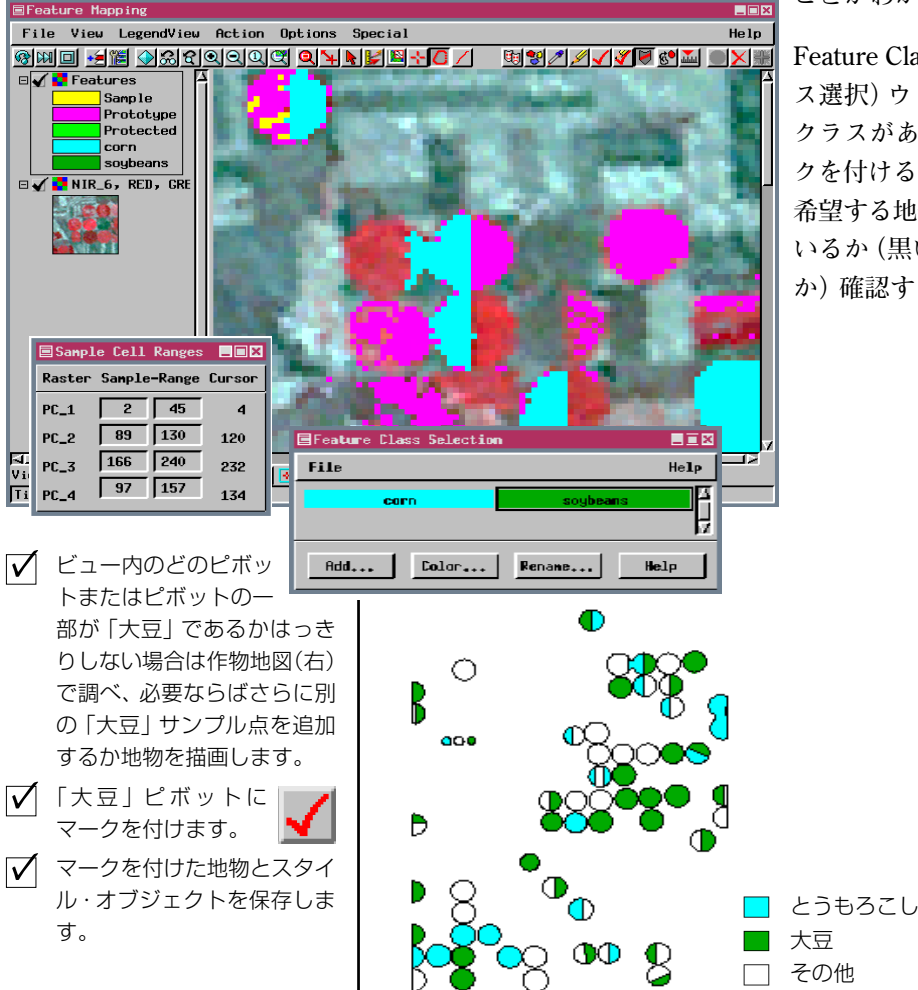

ことがわかります。

Feature Class Selection(地物クラ ス選択)ウィンドウに複数の地物 クラスがある場合は、地物にマー クを付けるあるいははずすときに 希望する地物クラスが選択されて いるか(黒い輪郭線になっている か)確認する必要があります。

#### カテゴリの作成

ステップ

カテゴリは、フィーチャ・マッピング処理によって生成されるレポート で地物をグループ分けするのに使用されます。従って、土地所有権など ユーザが選択した属性別に特定タイプの地物の数や面積を確認するこ とができます。どのカテゴリにも2つの構成要素があります。カテゴリ を割り当てる土地区域とカテゴリのスタイルであり、この中には名前と 設定色が含まれます。ここでは、区域内の各土地所有者ごとの「とうも ろこし」と「大豆」の栽培面積を含むレポートを作成するのに使用する 仮の土地所有権カテゴリーを作成します。

カテゴリの作成手順はマーク付地物の描画手順とほとんど同じです。あ る区域をあるカテゴリ・クラスに設定すると、その区域を別のクラスに 含めることはできません。したがって、最初のカテゴリ・クラス境界を 描画するときだけは注意が必要です。隣接するカテゴリは、描画方法に かかわらずこの境界を共有します。境界が前に設定された区域と重複し カテゴリ間に不要なギャプができないようにするためカテゴリを後で 描画するのは、実際に良いアイデアです。カテゴリが表示されるのは、 Feature Mapping ウィンドウで、ツールバーで Categories (カテゴリ) 処理が選択されている場合だけです。

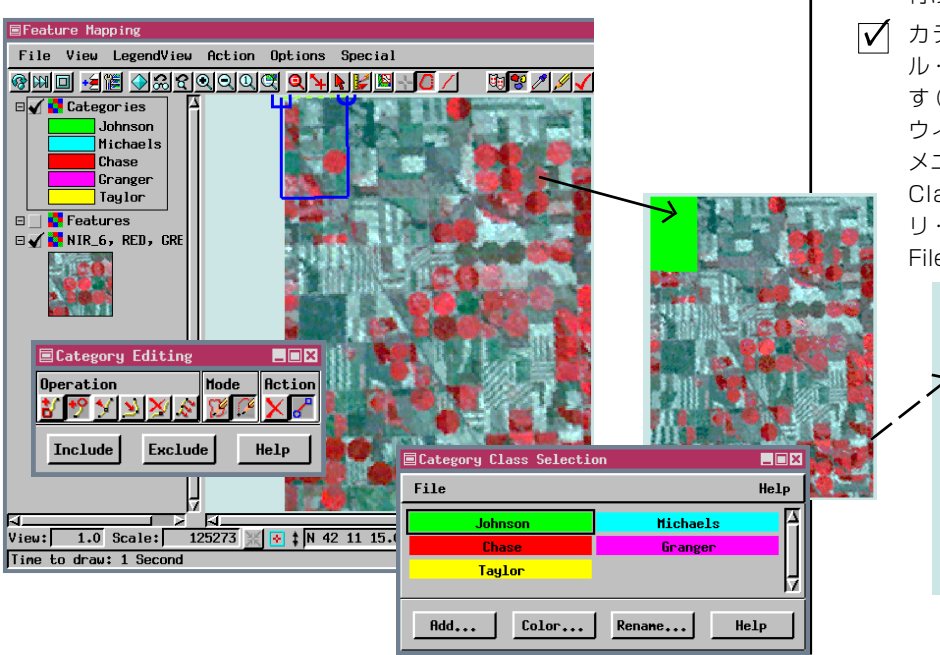

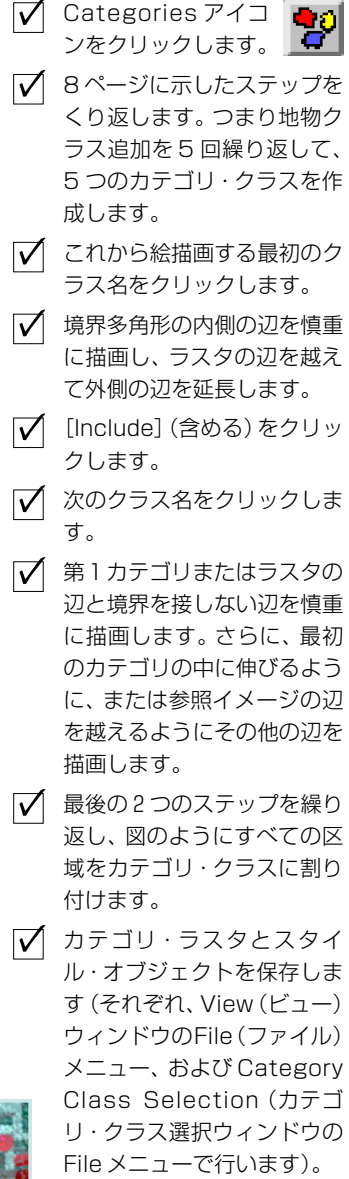

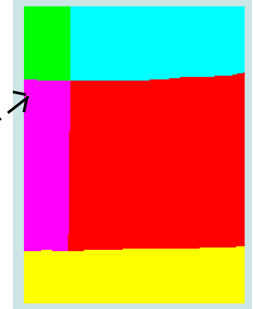

ます。

E File format deveription

Percentage decimal places:

kilopeters

-

actions

Primary ID: Corn & Soybeany Secondary 107 by Landouner Requivition date: 30 July 1981 Processing dates 5 Nov 1999

-Report Options

Hutput Hptions

E Summary canond

E Detail records E Intel records

Historia Units

Area Units

Summary data

ОК

### カテゴリでレポートを作成する

#### ▼ 14ページのステップ2~6 カテゴリは、3つの異なる方法でフィーチャ・マッピングレポートに反 に従ってフィーチャ・マッピ 映されます。各カテゴリに関する一覧情報が含まれています (レポー ングレポートを作成し表示し ト・タイプCS)。この情報には、カテゴリ名、そのカテゴリで覆われて いる部分の総面積、カテゴリ内のセル数、およびそのカテゴリに属する 区画の総面積の割合が含まれています。また、各地物はカテゴリごとに も分割されます(レコード・タイプFB)。ある特定の地物が一つのカテ ゴリの範囲内に完全に入っている場合、この情報は、地物一覧レコード と同じになります(レコード・タイプFS)。各カテゴリの地物の合計数 1 も示されます (レコード・タイプ CT)。この例では、各カテゴリ(とう -もろこし、大豆、未分類)ごとに3つの地物の合計レコード数がありま す。

カテゴリ・ラスタと 重ねた、マークされ た「とうもろこし」 と [大豆] の地物

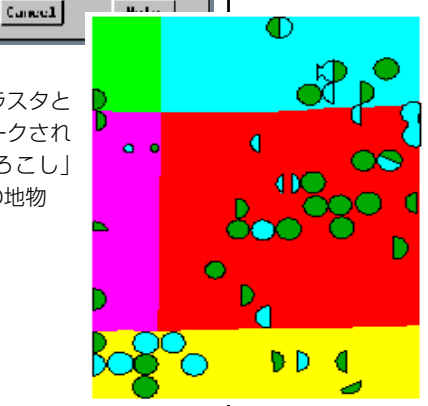

|    | カテコリ<br>・クラス | 面積<br>(エーカー) | セル数   | 面積の割合 |
|----|--------------|--------------|-------|-------|
| CS | Johnson      | 1850.66      | 2307  | 5.2   |
| CS | Michaels     | 6809.01      | 8488  | 19.2  |
| CS | Chase        | 16117.66     | 20092 | 45.5  |
| CS | Granger      | 4178.62      | 5209  | 11.8  |
| CS | Taylor       | 6472.09      | 8068  | 18.3  |

| 地物クラフ<br>カテゴリ・                  | く (FS)<br>クラス  | または<br>(FB) 地物番号                | 中心。               | の行と列                 | 面積<br>(エーカー)             | 境界線<br>の長さ(区           | セル              | ル数<br>よび境界      | 地物クラス<br>内)(FB の場合) |
|---------------------------------|----------------|---------------------------------|-------------------|----------------------|--------------------------|------------------------|-----------------|-----------------|---------------------|
| 全体が Johnson の<br>土地にある地物        | FS<br>FB       | soybeans 7<br>Johnson 7         |                   | \<br>3 51<br>3 51    | 68.99<br>68.99           | T.01<br>7.01           | /<br>86<br>86   | \<br>123<br>123 | soybeans            |
| Michael と Chase の<br>境界線と交差する地物 | FS<br>FB<br>FB | corn 8<br>Michaels 8<br>Chase 8 | 175<br>175<br>175 | 68<br>68<br>68<br>68 | 215.79<br>4.01<br>211.78 | 19.67<br>0.46<br>19.22 | 269<br>5<br>264 | 345<br>8<br>337 | corn<br>corn        |

|    | カテゴリ<br>・クラス | 地物クラス        | 地物数 | 面積<br>(エーカー) | 境界線<br>の長さ | 平均面積     | 境界線の<br>平均長さ | 面積の割合 | t<br>(区域内a | zル数<br>ôよび境界内) |
|----|--------------|--------------|-----|--------------|------------|----------|--------------|-------|------------|----------------|
|    |              |              |     |              |            |          |              | /     | /          | λ              |
| СТ | Johnson      | Unclassified | 1   | 1781.67      | 0.00       | 1781.67  | 0.00         | 96.3  | 2221       | 0              |
| CT | Johnson      | soybeans     | 1   | 68.99        | 7.01       | 68.99    | 7.01         | 3.7   | 86         | 123            |
| СТ | Michaels     | Unclassified | 1   | 6241.86      | 0.00       | 6241.86  | 0.00         | 91.7  | 7781       | 0              |
| СТ | Michaels     | corn         | 4   | 206.16       | 21.95      | 51.54    | 5.49         | 3.0   | 257        | 385            |
| CT | Michaels     | soybeans     | 4   | 360.99       | 36.21      | 90.25    | 9.05         | 5.3   | 450        | 635            |
| CT | Chase        | Unclassified | 1   | 14299.89     | 0.00       | 14299.89 | 0.00         | 88.7  | 17826      | 0              |
| СТ | Chase        | corn         | 8   | 622.50       | 61.81      | 77.81    | 7.73         | 3.9   | 776        | 1084           |
| CT | Chase        | soybeans     | 9   | 1195.27      | 119.29     | 132.81   | 13.25        | 7.4   | 1490       | 2092           |
| CT | Granger      | Unclassified | 1   | 4002.94      | 0.00       | 4002.94  | 0.00         | 95.4  | 990        | 0              |
| СТ | Granger      | corn         | 1   | 15.24        | 1.94       | 15.24    | 1.94         | 0.4   | 19         | 34             |
| CT | Granger      | soybeans     | 4   | 160.44       | 17.79      | 40.11    | 4.45         | 3.8   | 200        | 312            |
| CT | Taylor       | Unclassified | 1   | 5369.88      | 0.00       | 5369.88  | 0.00         | 83.0  | 6694       | 0              |
| CT | Taylor       | corn         | 4   | 620.09       | 58.91      | 155.02   | 14.73        | 9.6   | 773        | 1033           |
| СТ | Taylor       | soybeans     | 5   | 482.12       | 47.33      | 96.42    | 9.47         | 7.4   | 601        | 830            |
|    |              |              |     |              |            |          |              |       |            |                |

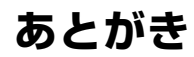

ここまでで、2つの簡単な地物マップを作成し、使用可能なツールのほ とんどを使用しました。ユーザ独自の画像に対してフィーチャ・マッピ ングを使用する場合は、2つのクラスでは足りない場合もあるでしょ う。地図を作成したいクラス数が変わっても、操作手順は同じです。 マークまたはマーク解除するクラスをFeature Class Selection (地物ク ラスを選択)ウィンドウで選択しておく必要があるということだけは覚 えておいてください。間違ったクラスに属するものとして地物をマーク してしまった場合でも、 容易にマーク解除して、選択された正しいク ラスにマークし直すことができます。ただし、間違ってマークした部分 がたまたま前にマークした地物と連続している場合はマーク解除でき ません。たとえば、間違って「大豆」の代わりに「とうもろこし」として マークしてしまい、この部分がすでにマークされた「とうもろこし」畑 に隣接している場合は、1つの広い「とうもろこし」畑になってしまい ます。地物の一部分だけをマーク解除することはできませんので、この 間違いを修正するには、マーク解除してから「とうもろこし」地物を再 描画し、さらに分類処理をやり直して「大豆」にマークすることになり ます。

ここで紹介できなかった一つの簡単な概念として、分類における決定規 則の設定(Option(オプション)メニュー)があります。デフォルトの 規則設定では、プロトタイプがサンプル値の範囲によって識別されるn 次元空間(nは解析用に選択されたラスタの数)の区域を確立する簡単 なパラレルパイプ式の分類方法を使用します。このような方法で意味の ある結果を得るためには、数量的なデータが必要です。デフォルトの規 則設定(範囲)用のデータとしては、独立したグレイスケール・バンド または16または24ビットのコンポジット・カラーが適切です。8ビッ トのコンポジット・カラーは不適切です。解析用に8ビットのコンポ ジット・カラーしか使用できない場合は、「厳密な」決定規則を使用す る必要があります。「厳密な」判定規則により識別されるプロトタイプ は、いずれかのサンプル点により定義される一連のセル値に一致するセ ルだけです。

本書では簡単にしか触れませんでしたが重要なことがあります。それ は、ユーザの地物ラスタから容易にベクタ・ポリゴンを作成できるとい うことです。地物ラスタを選択して Auto Boundaries (自動境界)を実 行するだけで、正しい地物クラスが割り当てられたベクタ・ポリゴンが 得られます。

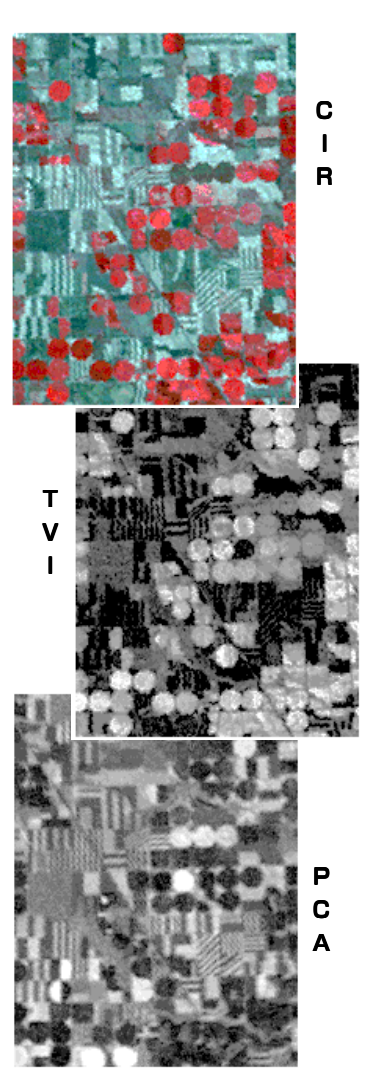

地物地図からベクタ・オブジェクトを 生成するには、Auto Boundaries (自動境界)を実行します(Process/ Convert/Raster-to-Vector/ AutoBoundaries (処理/変換/ラ スタからベクタに/自動境界処理))。

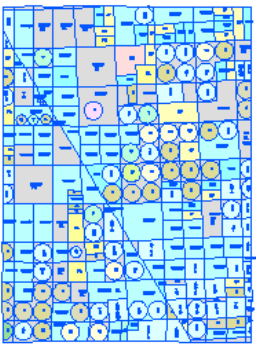

#### 地理空間解析のための先進的ソフトウエア

マイクロイメージズ社は、地理空間データの視覚化、解析、出版の高度な処理を行う、専門家向けソフトウェアを提供しています。製品に関する詳細は、マイクロイメージズ社にお問い合せになるか、ウェブ・サイトにアクセスして ください。

- **TNTmips** TNTmipsは、GIS、画像解析、CAD、TIN、デスクトップマッピング、地理空間データベース管理機能 を統合した専門家のためのシステムです。
- **TNTedit** TNTedit はベクタ、画像、CAD、TIN、リレーショナルデータベース・オブジェクトから構成されるプロジェクトデータを生成、ジオリファレンス、編集するための、専門家のための対話的ツールを提供します。
- **TNTview** TNTview には、複雑な地理空間データの視覚化と解釈を行うための強力な表示機能があります。 TNTmipsの演算処理機能や加工機能を必要としないユーザに最適です。
- **TNTatlas** TNTatlasを使用すると、自分で作成した空間プロジェクトデータをCD-ROMにプレスして、低コストで出版や配布ができます。TNTatlasのCDには、さまざまなバージョンのTNTatlasを入れることができますので、1枚のCDで、複数のコンピュータに対応できます。
- TNTserver TNTserverを使用すると、インターネットやご自分のイントラネット上でTNTatlasを公開することができます。無料のオープンソースTNTclient Javaアプレット(またはご自分で作成された独自のアプレット)を使用してTNTserverとの間で通信を行い、お手元のウェブ・ブラウザで膨大な地理データ地図集をご覧いただけます。
- TNTlite TNTliteは、学生や小規模プロジェクトを行う専門家向けの無料バージョンです。インターネット接続ができる場合は、マイクロイメージズ社のウェブ・サイトから、TNTliteの最新バージョン(約100MB)をダウンロードできます。ダウンロードするのに時間がかかる場合は、TNTliteの入ったCDを注文することもできます。マイクロイメージズ社または(株)オープン、OIC キマキ・問い合わせください。

| •                |     | 釆  |
|------------------|-----|----|
| 穴埋め              |     | 16 |
| 色                |     | 18 |
| 解析ラスタ            | 4,  | 17 |
| カテゴリ 2           | 25, | 26 |
| 区域の保護            |     | 21 |
| 決定規則             |     | 27 |
| 参照ラスタ            | 4,  | 17 |
| サンプル・セルの削除       |     | 6  |
| サンプル・セル範囲        |     | 6  |
| サンプル点            | 5,  | 11 |
| サンプルの定義 6, 18, 2 | 21, | 24 |
| 次元圧縮             |     | 17 |
| 主成分              |     | 17 |
| スタイル・オブジェクト      |     | 8  |
| 対象区域             |     | 15 |
| 地物からのベクタポリゴン     |     | 27 |
| 地物クラス            |     | 8  |
| 時物クラスの追加         | 8,  | 24 |
| 地物地図作製ツールバー      |     | 4  |
| 地物地図作製レポート 1     | 4,  | 26 |
| 時物の測定            |     | 23 |
| 地物の識別            |     | 7  |
|                  |     |    |

| 地物の保存10                |
|------------------------|
| 地物を除外する/含める 12         |
| 地物を含める/除外する 12         |
| 地物をマークする               |
| 19, 21, 23             |
| 凡例ビュー7                 |
| ビネット                   |
| フィーチャ・マップ処理の再開11       |
| プロトタイプ地物               |
| プロトタイプと地物の描写 22        |
| プロトタイプのクリア 20          |
| 分類機能                   |
| 変形植生指標17               |
| マーク付き地物、定義5            |
| マークの解除12               |
| レポート 14, 26            |
| Select Area(区域を選択)ツール  |
|                        |
| Show Values(値を表示)オプション |
| 5, 6, 18               |
| View(ビュー)ウィンドウ5        |

フィ

2.1

チ

ヤ

マ

ッ

ピ

ン

グ

OUR

, dound

MicroImages, Inc.

206 South 13th Street Lincoln, Nebraska 68508-2010 USA 電話: (402) 477-9554 email: info@microimages.com

FAX : (402) 477-9559 URL: www.microimages.com

株式会社 オープン GIS

[翻訳] Open 日GJ

〒130-0001 東京都墨田区吾妻橋 1-19-14 紀伊国屋ビル 1F Kinokuniya Bld. 1F, 1-19-14 Azumabashi, Sumida-ku, Tokyo 130-0001, JAPAN TEL (03) 3623-2851 FAX (03) 3623-3025

Pau

A.,